## Service Manual

Technische Beschreibung und Serviceanleitung

## für

## AUTOCON<sup>®</sup> III 400 MODELL UH400, UH401

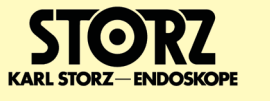

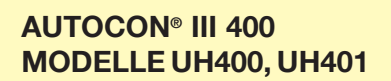

© Alle Produktabbildungen, Produktbeschreibungen und Texte sind geistiges Eigentum der KARL STORZ GmbH & Co. KG Weiterverwendungen und Vervielfältigung durch Dritte bedürfen der ausdrücklichen Genehmigung der KARL STORZ GmbH & Co. KG Alle Rechte vorbehalten.

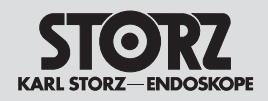

## Inhaltsverzeichnis

| Abschnitt         | Titel                                                                                                   | Seite             |
|-------------------|----------------------------------------------------------------------------------------------------|-------------------|
| 0.                | Allgemeines                                                                                             | . 0-              |
| 1.                | Gebrauchsanweisung                                                                                      | . 1-              |
| 2.                | Mechanischer Aufbau                                                                                     | . 2-              |
| 2.1<br>2.2        | Explosionszeichnung des AUTOCON <sup>®</sup> III 400<br>Ersatzteile des AUTOCON <sup>®</sup> III 400    | 2-2<br>2-3        |
| 3.                | Funktionsbeschreibungen und Schaltpläne                                                                 | . 3-              |
| 3.1<br>3.2        | Funktionsbeschreibung AUTOCON <sup>®</sup> III 400<br>Technische Daten des AUTOCON <sup>®</sup> III 400 | 3-2<br>3-3        |
| 4.                | Wartung und sicherheitstechnische Kontrollen                                                            | 4-                |
| 4.1<br>4.2<br>4.3 | Sicherheitstechnische Kontrolle<br>Benötigte Hilfsmittel zur STK<br>Sichtprüfung                        | 4-2<br>4-4<br>4-4 |
| 4.4               | Elektrische Sicherheitsprüfung                                                                          | 4-4               |
| 4.4.1.            | Messung Schutzleiterwiderstand                                                                          | 4-6               |
| 4.4.2.            | Service Modus für die elektrische Sicherheitsprüfung starten                                            | 4-6               |
| 4.4.3.            | Messung des Geräteableitstroms nach IEC 62353:2015-10                                                   | 4-7               |
| 4.4.4.            | Messung Ableitstrom vom Anwendungsteil nach IEC 62353:2015-10                                           | 4-7               |
| 4.5               | Funktionskontrolle                                                                                      | 4-8               |
| 4.6               | Aktivierungsprüfung                                                                                     | 4-14              |
| 4.7               | Messung der HF-Ausgangsleistung Schneiden / Koagulieren                                                 | . 4-24            |
| 4.8               | Auslesen des Log-Files                                                                                  | . 4-26            |
| 4.9               | STK-Datum setzen                                                                                        | . 4-28            |
| 4.10              | Software Update                                                                                         | . 4-29            |
| 4.11              | Sicherneitseinrichtungen                                                                                | 4-32              |
| 4.12              | Wartung                                                                                                 | 4-32              |
| 4.13              |                                                                                                    | 4-32              |
| 4.14              | Sicherungswechsel                                                                                       | 4-32              |
| 4.15              |                                                                                                    | 4-32              |
| 5.                | Änderungen und Ergänzungen                                                                              | 5-                |
| 6.                | Anhang                                                                                                  | 6-                |
| 6.1               | Prüfprotokoll Sicherheitstechnische Kontrolle                                                           | 6-1               |

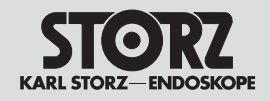

## 0. Allgemeines

Vielen Dank für Ihr Vertrauen in den Namen KARL STORZ. Auch in diesem Produkt steckt unsere ganze Erfahrung und Sorgfalt. Sie und Ihr Haus haben sich damit für ein modernes und hochwertiges Gerät der Firma KARL STORZ entschieden.

Instrumente und Geräte von KARL STORZ sind nur zur Verwendung durch qualifiziertes medizinisches Fachpersonal bestimmt, das in der Benutzung des jeweiligen Produktes geschult ist. Alle elektrischen Installationen am Verwendungsort müssen den jeweils geltenden Bestimmungen entsprechen.

Lassen Sie Servicearbeiten nur von autorisiertem Servicepersonal von KARL STORZ durchführen.

Verwenden Sie stets Original-Ersatzteile von KARL STORZ. Um festzustellen, welche Ersatzteile benötigt werden, schlagen Sie bitte in den beigefügten Ersatzteillisten nach. Für die Instandsetzung und Kalibrierung dieses Gerätes sind besondere Werkzeuge und Messgeräte erforderlich; bestimmte Einstellungen im Geräteinneren dürfen nicht verändert werden.

Weitere Informationen entnehmen Sie bitte diesem Service Manual oder wenden Sie sich an:

| Z GmbH & Co. KG<br>8, D-78532 Tuttlingen            | KARL STORZ Endoscopy-America, Inc.<br>2151 East Grand Avenue                                                                                                    |                                                                                                    |
|-----------------------------------------------------|----------------------------------------------------------------------------------------------------|----------------------------------------------------------------------------------------------------|
| 0, D-78503 Tuttlingen                               | El Segundo, CA 90245-5017                                                                                                    |                                                                                                    |
|                                                     | USA                                                                                                    |                                                                                                    |
| +49 (0)7461 708-980                                 | Telefon:                                                                                                    | 001 310 338-8100                                                                                                    |
| +49 (0)7461 708-75500                               |                                                                                                    | 001 800 424 218-8526                                                                                                    |
| technicalsupport@karlstorz.com<br>www.karlstorz.com | Telefax:                                                                                                    | 001424 218-8526                                                                                                    |
|                                                     | Z GmbH & Co. KG<br>8, D-78532 Tuttlingen<br>0, D-78503 Tuttlingen<br>+49 (0)7461 708-980<br>+49 (0)7461 708-75500<br>technicalsupport@karlstorz.com<br>www.karlstorz.com | Z GmbH & Co. KG KARL STO<br>8, D-78532 Tuttlingen 2151 East of<br>0, D-78503 Tuttlingen El Segundo<br>449 (0)7461 708-980 Telefon:<br>+49 (0)7461 708-75500<br>technicalsupport@karlstorz.com Telefax:<br>www.karlstorz.com |

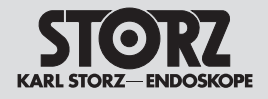

## Wartung und Instandsetzung

KARL STORZ empfiehlt, alle Geräte einmal pro Jahr von KARL STORZ oder einem autorisierten Vertreter überprüfen und inspizieren zu lassen. Alle Servicearbeiten wie etwa Änderungen, Reparaturen, Kalibrierungen und/oder Neueinstellungen dürfen nur von KARL STORZ oder einem autorisierten Vertreter durchgeführt werden.

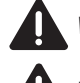

WARNUNG: Lösen Sie vor sämtlichen Reparaturen am Gerät die Netzverbindung!

WARNUNG: Alle Geräte müssen vor der Reparatur desinfiziert werden!

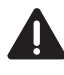

WARNUNG: Alle Reparatur- und Servicearbeiten dürfen nur von elektrotechnisch ausgebildetem Fachpersonal unter Einhaltung der einschlägigen Arbeits-, Sicherheits- und Unfallverhütungsvorschriften vorgenommen werden!

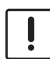

**VORSICHT:** Um die Bauteile vor elektrostatischen Aufladungen zu schützen, empfehlen wir Ihnen, sich während der gesamten Arbeiten über das Handgelenkband an den Potentialausgleich anzuschließen und das Gerät auf eine leitfähige Arbeitsmatte zu stellen. Führen Sie nach Abschluss der Arbeiten eine Sicherheitsprüfung nach IEC 62353 durch!

Dadurch, dass die Firma KARL STORZ die beigefügten technischen Informationen zur Verfügung stellt, autorisiert sie keine Service- oder Reparaturarbeiten durch unautorisiertes Servicepersonal. Im Falle von Manipulationen an den Instrumenten oder Geräten oder von unautorisierten Service- oder Reparaturarbeiten am Gerät erlischt die Garantie.

## Vorbehalt von Rechten

Diese Dokumentation ist alleiniges Eigentum von KARL STORZ und darf ohne die ausdrückliche schriftliche Genehmigung und Zustimmung von KARL STORZ weder kopiert noch an Dritte weitergegeben werden.

Konstruktionsänderungen, insbesondere im Zusammenhang mit der Weiterentwicklung und Verbesserung unserer Geräte, behalten wir uns vor.

## Gültigkeitsbereich des Service Manuals

Das Service Manual ist gültig für folgende Gerätevarianten:

- UH400
- UH400 U
- UH401
- UH401 U

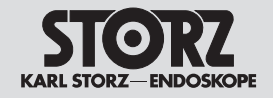

## 1. Kapitel

## Gebrauchsanweisung

Wegweiser:

| Mechanischer Aufbau                          | ⊏>           | 2 |
|----------------------------------------------|--------------|---|
| Funktionsbeschreibungen und Schaltpläne      | ⊏>           | 3 |
| Austausch einzelner Baugruppen               | ⊏>           | 4 |
| Wartung und sicherheitstechnische Kontrollen | ⊏>           | 5 |
| Änderungen und Ergänzungen                   | ⊏>           | 6 |
| Anhang                                       | <b>_&gt;</b> | 7 |

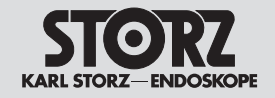

## 2. Kapitel

## **Mechanischer Aufbau**

#### Wegweiser:

1

| <⊃ | Gebrauchsanweisung                           |          |   |
|----|----------------------------------------------|----------|---|
|    | Funktionsbeschreibungen und Schaltpläne      | ⊏>       | 3 |
|    | Austausch einzelner Baugruppen               | <b>⊳</b> | 4 |
|    | Wartung und sicherheitstechnische Kontrollen | ⊏>       | 5 |
|    | Änderungen und Ergänzungen                   | <b>⊳</b> | 6 |
|    | Anhang                                       | <b>⊳</b> | 7 |
|    |                                              |          |   |

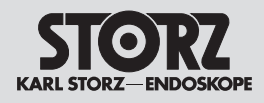

## Inhaltsverzeichnis 2. Mechanischer Aufbau

| Abschnitt | Titel                                    | Seite |
|-----------|------------------------------------------|-------|
| 2.        | Mechanischer Aufbau                      | . 2-  |
| 2.1       | Explosionszeichnung des AUTOCON® III 400 | . 2-2 |
| 2.2       | Ersatzteile des AUTOCON® III 400         | . 2-3 |

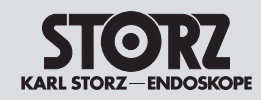

2.1 Explosionszeichnung des AUTOCON<sup>®</sup> III 400

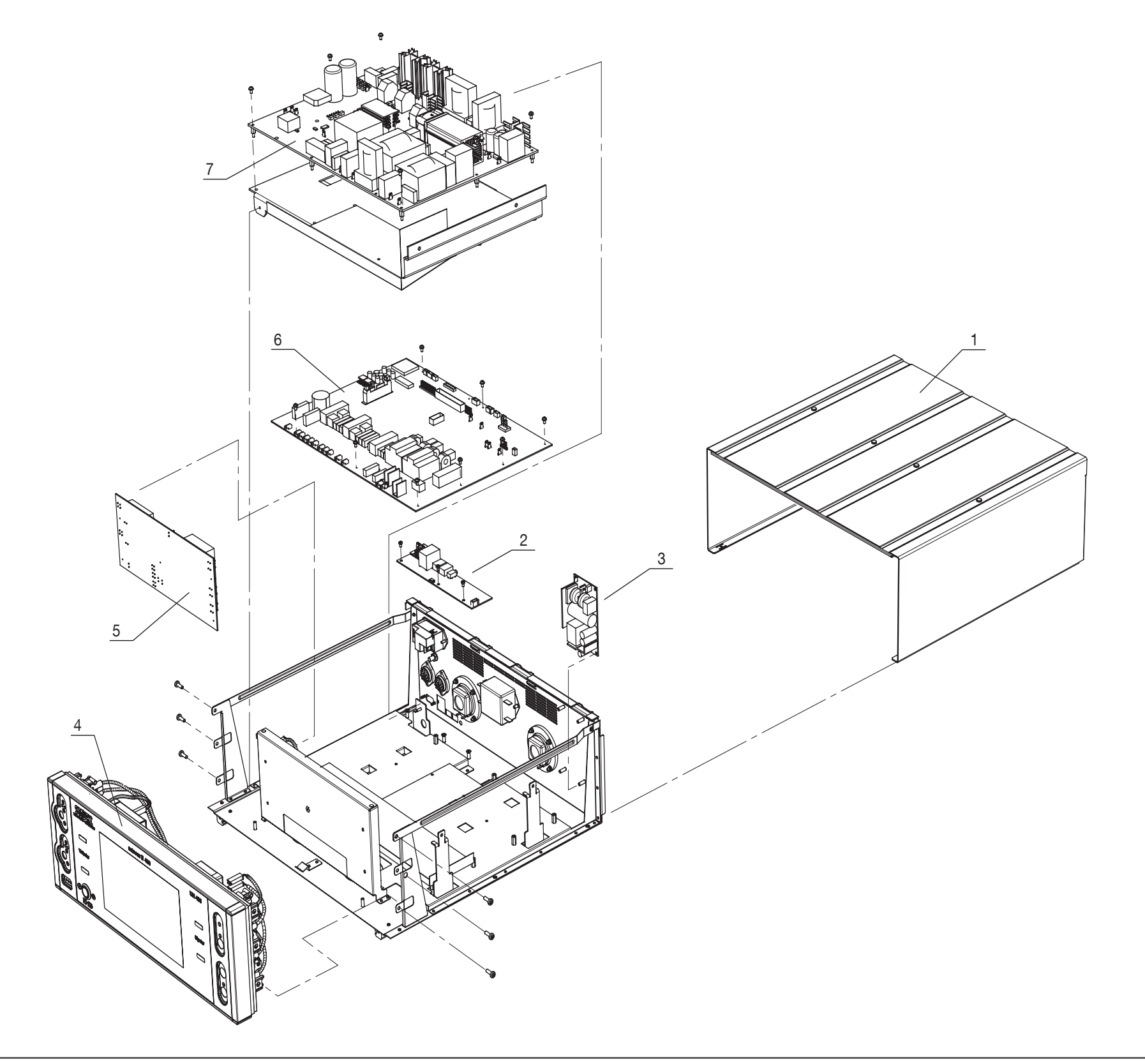

#### AUTOCON® III 400 MODELLE UH400, UH401

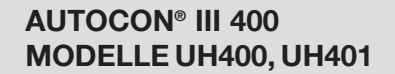

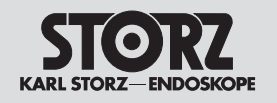

## 2.2 Ersatzteile des AUTOCON® III 400

| Position | Artikelbezeichnung                                                | Bestell-Nr. |  |
|----------|-------------------------------------------------------------------|-------------|--|
| 1        | Gehäusehaube                                                      |             |  |
| 2        | Schnittstellenplatine                                             |             |  |
| 3        | Kleinspannungsnetzteil                                            |             |  |
| 4        | Frontmodul                                                        |             |  |
| 5        | Platine Buchsen-Umschaltung                                       |             |  |
| 6        | Steuerplatine                                                     |             |  |
| 7        | Leistungsplatine                                                  |             |  |
|          |                                                                   |             |  |
|          |                                                                   |             |  |
|          |                                                                   |             |  |
|          |                                                                   |             |  |
|          |                                                                   |             |  |
|          |                                                                   |             |  |
|          |                                                                   |             |  |
|          |                                                                   |             |  |
|          |                                                                   |             |  |
|          |                                                                   |             |  |
|          |                                                                   |             |  |
|          |                                                                   |             |  |
|          |                                                                   |             |  |
|          |                                                                   |             |  |
|          |                                                                   |             |  |
|          |                                                                   |             |  |
|          |                                                                   |             |  |
|          |                                                                   |             |  |
|          |                                                                   |             |  |
|          |                                                                   |             |  |
|          |                                                                   |             |  |
|          |                                                                   |             |  |
|          |                                                                   |             |  |
|          |                                                                   |             |  |
|          |                                                                   |             |  |
|          |                                                                   |             |  |
|          |                                                                   |             |  |
|          |                                                                   |             |  |
|          |                                                                   |             |  |
|          |                                                                   |             |  |
| Wic      | Wichtiger Hinweis:                                                |             |  |
|          | Bei der Bestellung von Ersatzteilen sind folgende Daten anzugeben |             |  |
|          | Artikelbezeichnung Bestell-                                       | Nr.         |  |

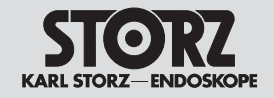

3. Kapitel

# Funktionsbeschreibungen und Schaltpläne

#### Wegweiser:

| 1 | <₽         | Gebrauchsanweisung                           |              |   |
|---|------------|----------------------------------------------|--------------|---|
| 2 | <b>〈</b> ⊃ | Mechanischer Aufbau                          |              |   |
|   |            | Wartung und sicherheitstechnische Kontrollen | <b>_&gt;</b> | 4 |
|   |            | Änderungen und Ergänzungen                   | <b>_&gt;</b> | 5 |
|   |            | Anhang                                       | <b>_&gt;</b> | 6 |
|   |            |                                              |              |   |

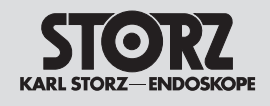

## Inhaltsverzeichnis 3. Funktionsbeschreibungen und Schaltpläne

| Abschnitt | Titel                                             | Seite |
|-----------|---------------------------------------------------|-------|
| 3.        | Funktionsbeschreibungen und Schaltpläne           | . 3-  |
| 3.        | Funktionsbeschreibungen und Schaltpläne           | . 3-  |
| 3.1       | Funktionsbeschreibung AUTOCON® III 400            | . 3-2 |
| 3.2       | Technische Daten des AUTOCON <sup>®</sup> III 400 | . 3-3 |

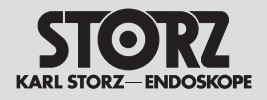

## 3.1 Funktionsbeschreibung AUTOCON<sup>®</sup> III 400

Das HF-Gerät AUTOCON<sup>®</sup> III 400 ist vorgesehen, um elektrische Leistung für unipolares und bipolares Schneiden und Koagulieren bei chirurgischen Eingriffen am Gewebe zu erzeugen. Es wird in folgenden Bereichen eingesetzt:

- Allgemeinchirurgie
- Arthroskopie
- Endoskopie
- Gastroenterologie
- Gynäkologie
- Handchirurgie
- HNO
- Kardiochirurgie (einschließlich am offenen Herzen)
- Minimal-invasive Chirurgie (MIC)
- Neurochirurgie
- Orthopädie
- Plastische Chirurgie/Dermatologie
- Pneumologie
- Thoraxchirurgie
- Urologie, inklusive transurethrale Resektion (TUR)
- Zahn-Mund-Kiefer-Gesichts-Chirurgie

## 3.2 Technische Daten des AUTOCON® III 400

| AUTOCON® III 400 UH400                     | , UH401                                  |
|--------------------------------------------|------------------------------------------|
| Netzspannung                               | 100 V 127 V                              |
|                                            | 220 V 240 V                              |
| Netzfrequenz                               | 50 Hz / 60 Hz                            |
| Leistungsaufnahme im Standby-Betrieb       | 3 W / 40 VA (100 V 127 V)                |
|                                            | 3 W / 40 VA (220 V 240 V)                |
| Max. Leistungsaufnahme (bei 400 W)         | 700 W / 1150 VA (100 V 127 V)            |
|                                            | 700 W / 1150 VA (220 V 240 V)            |
| Stromaufnahme im Standby-Betrieb           | 400 mA (100 V 127 V)                     |
|                                            | 200 mA (220 V 240 V)                     |
| Max. Stromaufnahme (bei 400 W)             | 10 A @ 100 V / 8 A @ 127 V (100 V 127 V) |
|                                            | 5 A (220 V 240 V)                        |
| Netzsicherung                              | 2 x T 10,0 AH / 250V (100 V 127 V)       |
|                                            | 2 x T 5,0 AH / 250V (220 V 240 V)        |
|                                            |                                          |
| Abmessungen (B x H x T)                    | 447 mm x 177 mm x 457 mm                 |
| Gewicht                                    | 12,5 kg                                  |
| Temperatur (Betrieb)                       | 10 °C 40 °C (50 °F 104 °F)               |
| Temperatur (Lagerung/Transport)            | -20 °C 60 °C (14 °F 140 °F)              |
| Rel. Luftfeuchtigkeit (Betrieb)            | 30% 75%, nicht kondensierend             |
| Rel. Luftfeuchtigkeit (Lagerung/Transport) | 0% 90%, nicht kondensierend              |
| Luftdruck (Betrieb)                        |                                          |
| Luftdruck (Lagerung/Transport)             | 700 hPa 1060 hPa                         |
|                                            | 500 hPa 1060 hPa                         |
| Max. Betriebshöhe                          | 3000 m ü. NN                             |
|                                            |                                          |

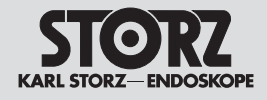

#### Normenkonformität

Nach IEC 60601-1: 2005+A1:2012, IEC 60601-1-2: 2007, IEC 60601-2-2: 2009, ISO 14971: 2007, ISO 13485: 2003 + Cor.1 2009:

Art des Schutzes gegen elektrischen Schlag: Grad des Schutzes gegen elektrischen Schlag: Schutzklasse I Anwendungsteil des Typs CF

Nach IEC 60601-1-2:

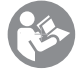

Beachten Sie die Hinweise zur Elektromagnetischen Verträglichkeit (EMV) im Anhang der Gebrauchsanweisung.

#### Richtlinienkonformität

Nach der Medical Device Directive (MDD):

Medizinprodukt der Klasse II b

Dieses Medizinprodukt ist nach MDD 93/42/EEC mit CE-Kennzeichen versehen. Ist dem CE-Kennzeichen eine Kenn-Nummer nachgestellt, weist diese die zuständige Benannte Stelle aus.

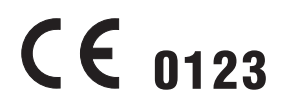

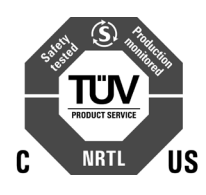

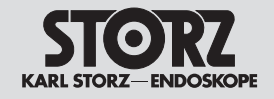

## 4. Kapitel

# Wartung und sicherheitstechnische Kontrollen

#### Wegweiser:

| 1 | <⊃ | Gebrauchsanweisung                      |              |   |  |
|---|----|-----------------------------------------|--------------|---|--|
| 2 | <₽ | Mechanischer Aufbau                     |              |   |  |
| 3 | <⊐ | Funktionsbeschreibungen und Schaltpläne |              |   |  |
|   |    | Änderungen und Ergänzungen              | <b>⊏&gt;</b> | 5 |  |
|   |    | Anhang                                  | <b>⊏&gt;</b> | 6 |  |
|   |    |                                         |              |   |  |

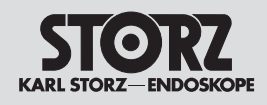

## Inhaltsverzeichnis 4. Wartung und sicherheitstechnische Kontrollen

| Abschnitt | Titel                                                         | Seite  |
|-----------|---------------------------------------------------------------|--------|
| 4.        | Wartung und sicherheitstechnische Kontrollen                  | . 4-   |
| 4.1       | Sicherheitstechnische Kontrolle                               | . 4-2  |
| 4.2       | Benötigte Hilfsmittel zur STK                                 | . 4-4  |
| 4.3       | Sichtprüfung                                                  | . 4-4  |
| 4.4       | Elektrische Sicherheitsprüfung                                | . 4-4  |
| 4.4.1.    | Messung Schutzleiterwiderstand                                | . 4-6  |
| 4.4.2.    | Service Modus für die elektrische Sicherheitsprüfung starten  | . 4-6  |
| 4.4.3.    | Messung des Geräteableitstroms nach IEC 62353:2015-10         | . 4-7  |
| 4.4.4.    | Messung Ableitstrom vom Anwendungsteil nach IEC 62353:2015-10 | . 4-7  |
| 4.5       | Funktionskontrolle                                            | . 4-8  |
| 4.6       | Aktivierungsprüfung                                           | . 4-14 |
| 4.7       | Messung der HF-Ausgangsleistung Schneiden / Koagulieren       | . 4-24 |
| 4.8       | Auslesen des Log-Files                                        | . 4-26 |
| 4.9       | STK-Datum setzen                                              | . 4-28 |
| 4.10      | Software Update                                               | . 4-29 |
| 4.11      | Sicherheitseinrichtungen                                      | . 4-32 |
| 4.12      | Wartung                                                       | . 4-32 |
| 4.13      | Instandsetzung                                                | . 4-32 |
| 4.14      | Sicherungswechsel                                             | . 4-32 |
| 4.15      | Reinigung und Desinfektion                                    | . 4-32 |

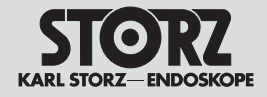

### 4.1 Sicherheitstechnische Kontrolle

Eine Sicherheitstechnische Kontrolle muss mindestens ein Mal pro Jahr durchgeführt werden.

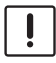

**VORSICHT:** Alle Reparatur- und Servicearbeiten dürfen nur von elektrotechnisch ausgebildetem Fachpersonal unter Einhaltung der einschlägigen Arbeits-, Sicherheits- und Unfallverhütungsvorschriften vorgenommen werden!

| Auszuführende Arbeiten                                                                                                    | Bemerkungen                                                                                                    |
|----------------------------------------------------------------------------------------------------|----------------------------------------------------------------------------------------------------|
| <ul> <li>Sichtkontrolle         <ul> <li>Gehäuse und Zubehör</li> <li>Aufschriften, Typenschildangaben</li> <li>CE-Kennzeichen, KARL STORZ Prüfplakette</li> <li>Gebrauchsanweisung</li> <li>Netzsicherungen</li> </ul> </li> </ul>                                                | Äußerlich unbeschädigt<br>Richtig, gut lesbar, sauber, wischfest, fest<br>Sind am Gehäuse angebracht<br>Vorhanden<br>Richtige Werte, unbeschädigt, sitzen fest,<br>2 x T 8,0 AH / 250 V (100 V 120 V) |
| – Display/Touch Screen                                                                                                    | Äußerlich unbeschädigt                                                                                                    |
| <ul> <li>Elektrische Sicherheitsmessungen<br/>(IEC EN 62353)</li> <li>Schutzleiterwiderstand:<br/>(mit Netzkabel)</li> <li>Erdableitstrom:</li> <li>Berührungsstrom:</li> <li>Patientenableitstrom:</li> <li>Patientenableitstrom:<br/>(Netzspannung am Anwendungsteil)</li> </ul> | $\leq 0,3 \ \Omega$<br>$\leq 1,0 \ mA$<br>$\leq 0,5 \ mA$<br>$\leq 0,05 \ mA$<br>$\leq 0,05 \ mA$                                                                                                    |

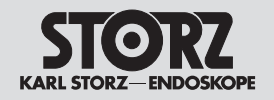

| Auszuführende Arbeiten                                                                                                    | Bemerkungen                                                                                                    |
|----------------------------------------------------------------------------------------------------|----------------------------------------------------------------------------------------------------|
| <ul> <li>Auszuführende Arbeiten</li> <li>Funktionskontrolle         <ul> <li>Netztaster</li> <li>Display</li> <li>LED</li> <li>Touchscreen</li> <li>SD-Speicherkarte</li> <li>Lautsprecher</li> <li>Netzwerk und USB</li> <li>Plug detection</li> <li>Argon Beamer</li> </ul> </li> <li>Aktivierungsprüfung         <ul> <li>Aktivierung Unipolar Cut / Coag<br/>(obere Unipolar-Buchse) mit Fingerschalter<br/>und Fußschalter</li> <li>Aktivierung Unipolar Cut / Coag<br/>(untere Unipolar-Buchse) mit Fingerschalter<br/>und Fußschalter</li> <li>Aktivierung Bipolar Coag<br/>(obere Bipolar-Buchse)</li> <li>Aktivierung Bipolar Coag<br/>(untere Bipolar-Buchse)</li> <li>Aktivierung Bipolar Coag<br/>(untere Bipolar-Buchse)</li> <li>Aktivierung Bipolar Coag<br/>(untere Bipolar-Buchse)</li> <li>Berührungsmonitor – AUTOSTART-Funktion</li> <li>EASY-Neutralelektroden-Überwachung</li> <li>EASY Monitor</li> </ul> </li> </ul> | Bemerkungen         Beleuchtung         Pixelfehler         Helligkeit         Aktivierungs- und Buchsenleuchten |
| Auslesen des Log-Files                                                                                                    |                                                                                                    |
| STK-Datum setzen                                                                                                    |                                                                                                    |

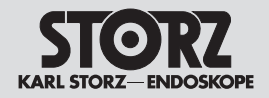

### 4.2 Benötigte Hilfsmittel zur STK

Servicekoffer AUTOCON® III 400

Bestell-Nr. ET75-TE70653

Bestehend aus:

- Handgriff International 3-pin
- Handgriff ERBE
- NE-Kabel
- NE auf 4mm Adapter
- Messkabel bipolar 2-PIN
- Messkabel bipolar ERBE
- Messkabel bipolar mit Fingerschaltung
- Messkabel Riso bipolar
- Messkabel POAG
- Messkabel ARC PLUS Luer-Anschluss
- USB-Stick
- USB UART Übertragungskabel
- LWL Leitungen
- Service Plug unipolar
- Service Plug bipolar
- Kabel Ableitstrommessung
- Kabel Riso-Messung
- Testbox Relaiskontakt
- Testbox LAN-Schnittstelle
- Widerstandsdekade

El. Sicherheitstester

entspr. IEC 62353 od. 60601-1 Leistungsmessgerät

z.B. Fluke QA-ES Series 2 (www.fluke-biomedical.com) **Zweipedal Fußschalter** 

Bestell-Nr. UF902

#### 4.3 Sichtprüfung

- Prüfen Sie HF-Gerät und Zubehör auf äußerlich erkennbare Beschädigungen.
- Prüfen Sie Aufschriften, CE-Kennzeichen und Typenschild auf Lesbarkeit.
- Stellen Sie sicher, dass die Sicherungen in der Netzeingangsbuchse dem vorgeschriebenen Wert auf dem Typenschild entsprechen.

#### 4.4 Elektrische Sicherheitsprüfung

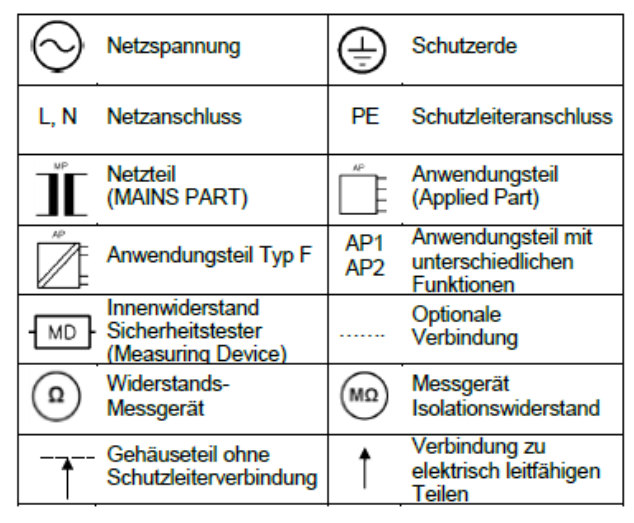

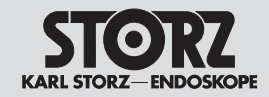

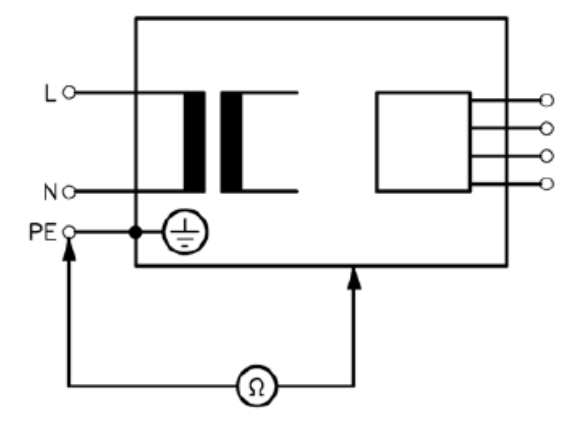

Messung des Schutzleiterwiderstands nach IEC 62353:2014

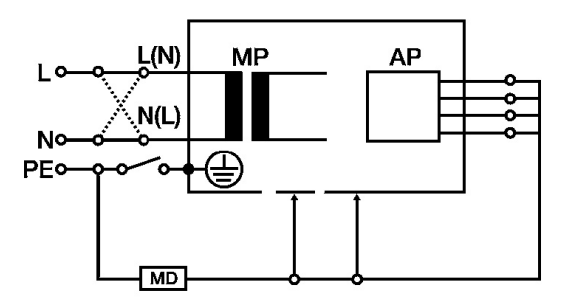

Messkreis für die Messung des Geräteableitstroms nach IEC 62353:2014

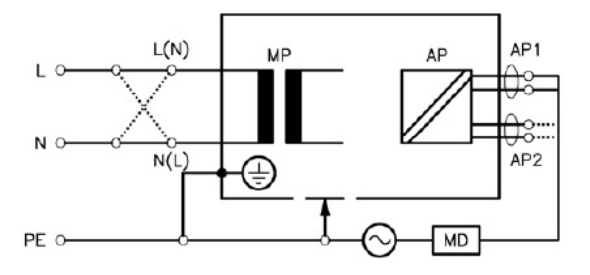

Messung des Ableitstroms vom Anwendungsteil nach IEC 62353

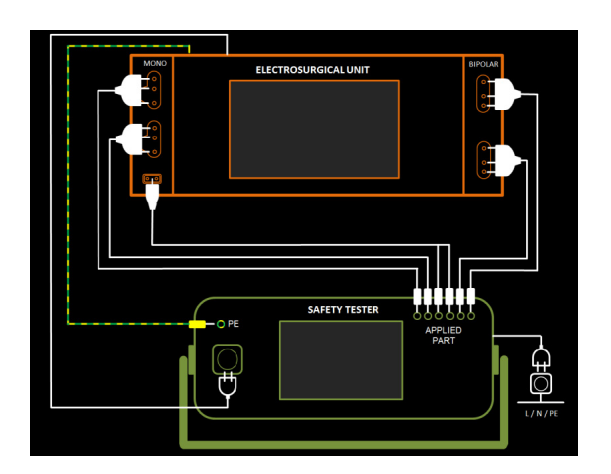

Anschluss-Schema Messung des Ableitstroms

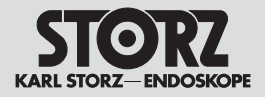

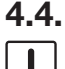

#### 4.4.1. Messung Schutzleiterwiderstand

**VORSICHT:** Verletzungsgefahr durch elektrischen Schlag! Trennen Sie das HF-Gerät für diese Messung von der Netzversorgung.

Messen Sie den Schutzleiterwiderstand vom Netzkabel zum POAG-Anschluss.

Protokollieren Sie die den Messwert im STK-Protokoll.

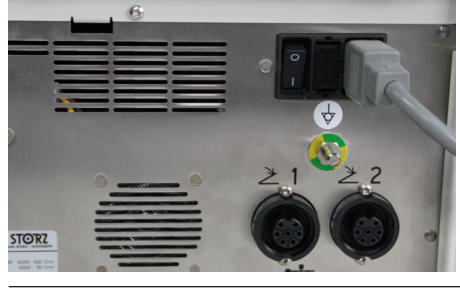

#### 4.4.2. Service Modus für die elektrische Sicherheitsprüfung starten

Schließen Sie das Gerät mit dem Netzkabel an das Stromnetz an und schalten Sie das HF-Gerät mittels Hauptschalter an der Geräterückseite ein.

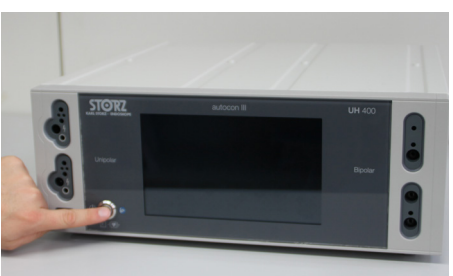

Schalten Sie das HF-Gerät mittels Ein/Aus-Taster an der Gerätefront ein.

| 0303 Laparoskopie<br>Bi-Vascular & RoBi                                                                                                    | 🔂 🏴 🖬 🛔 Menü         | Nach einer weiteren kurzen Startphase erscheint wie gewohnt das<br>Hauptmenü.<br>Tippen Sie nun auf den Button <b>Menü</b> . |
|----------------------------------------------------------------------------------------------------|----------------------|----------------------------------------------------------------------------------------------------|
| Buchse einschalten                                                                                                    | Buchse einschalten   |                                                                                                    |
| Buchse einschalten                                                                                                    | Buchse einschalten   |                                                                                                    |
| 0303 Laparoskopie<br>Bi-Vascular & RoBi                                                                                                    | 🔂 💵 🖬 İ Menü         | Tippen Sie im Menü auf den Button Service.                                                                                   |
| Menü                                                                                                    |                      |                                                                                                    |
| Programme                                                                                                    | Programm speichern   |                                                                                                    |
| Favoriten                                                                                                    | Buchsenkonfiguration |                                                                                                    |
| Systemeinstellungen                                                                                                    | Service              |                                                                                                    |
| Lautstärke                                                                                                    | Systeminformation    |                                                                                                    |
| zurück                                                                                                    | ?                    |                                                                                                    |
| 0303 Laparoskopie<br>Bi-Vascular & RoBi                                                                                                    | ☆ 💵 🖬 į Menü         | Tippen Sie auf den Button Passwort eingeben.                                                                                 |
| Servicekontakt                                                                                                    |                      |                                                                                                    |
| KARL STORZ GmbH & Co KG<br>Take-Off-GewerbePark &3<br>78579 Neuhausen ob Eck<br>Germany<br>Tel: +49 7461 708-980<br>Fax: +49 7461 708-75500<br>E-Mail: technicalsupport@karlstorz.com | Passwort eingeben    |                                                                                                    |
| zurück                                                                                                    | ₿ ? ОК               |                                                                                                    |

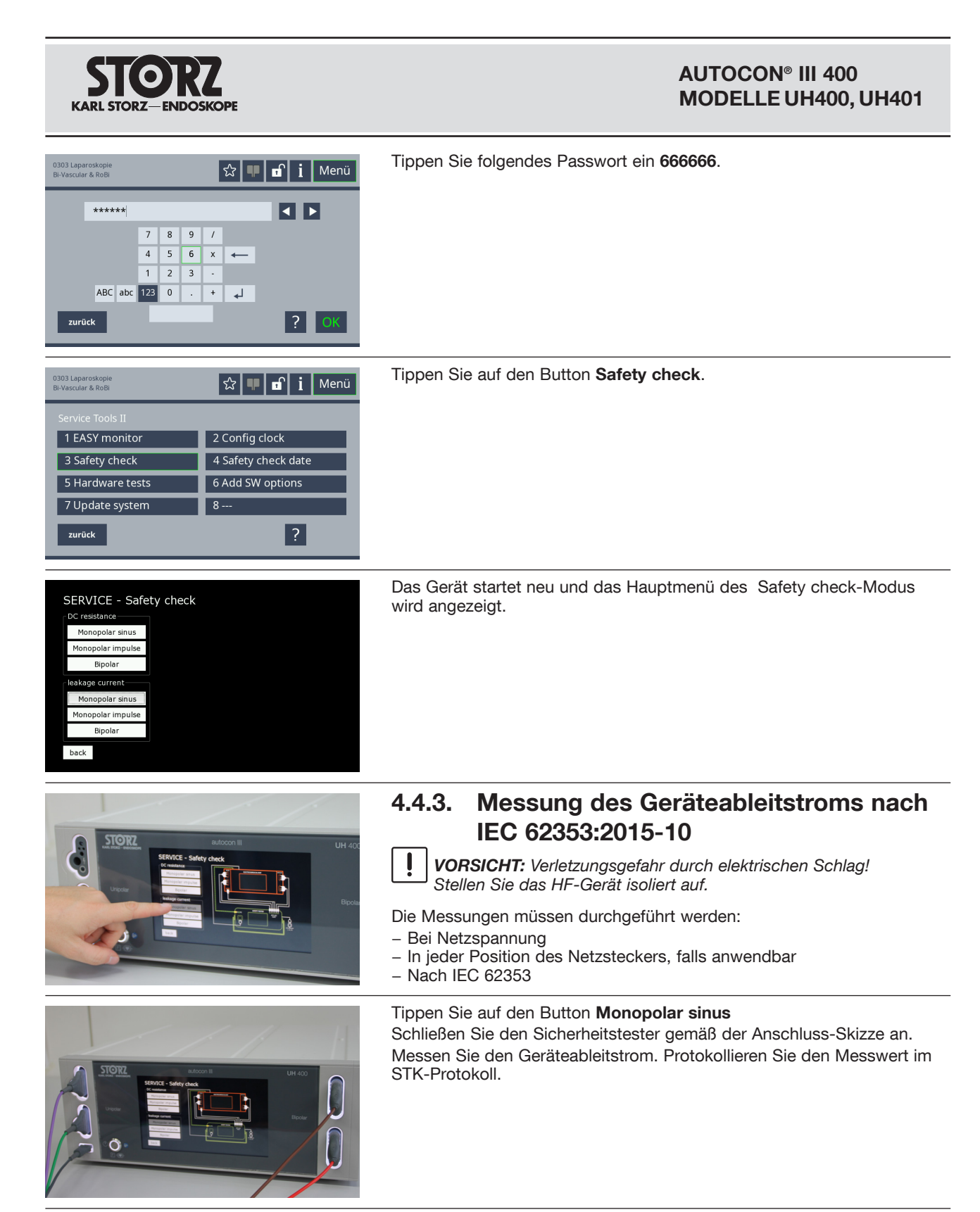

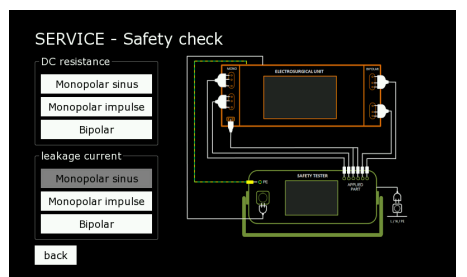

## 4.4.4. Messung Ableitstrom vom Anwendungsteil nach IEC 62353:2015-10

Die Messungen müssen durchgeführt werden:

- Im Service-Modus Safety check.
- Bei Netzspannung.
- In jeder Position des Netzsteckers, falls anwendbar
- Nach IEC 62353.
- Einzeln in den Safety check Modi: leakage current Monopolar sinus, Monopolar impuls und Bipolar.

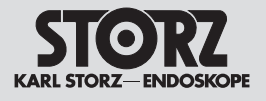

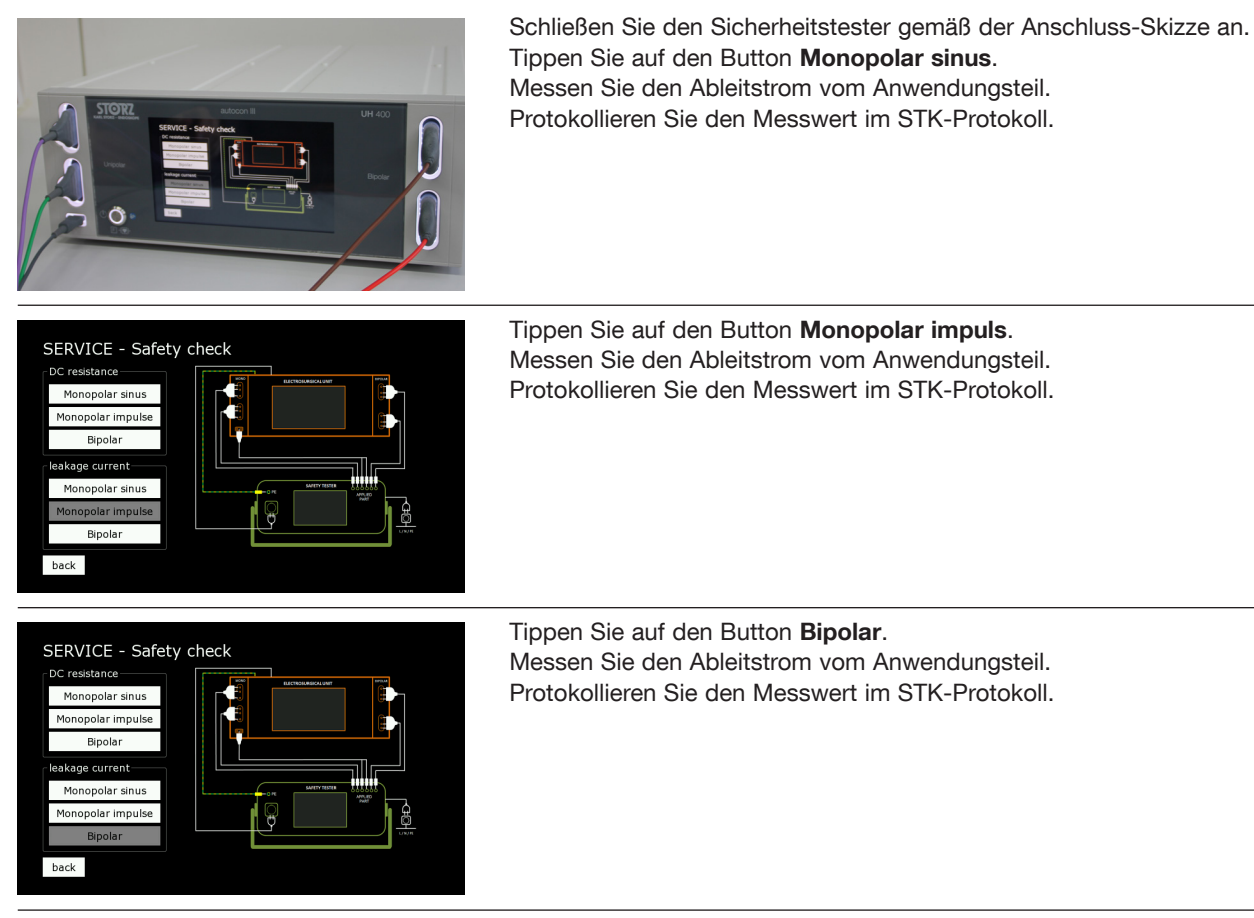

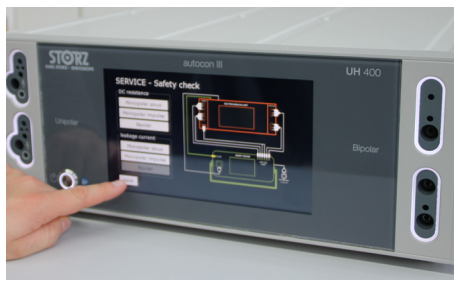

Beenden Sie den Safety check Betrieb indem Sie auf den Button **back** tippen.

Das Gerät startet neu und kann nun wie gewohnt verwendet werden.

(i) HINWEIS: Safety check Betrieb nach Abschluss der Prüfung immer beenden! Wenn das Gerät in einen der Safety check-Modi versetzt wird, bleibt es im diesem Betriebszustand und lässt keine anderen Funktionen zu, bis die Schaltfläche [back] im Safety check Hauptmenü angeklickt wird. Wird diese Schaltfläche [back] nicht betätigt, verbleibt es in diesem Betriebszustand, auch wenn das

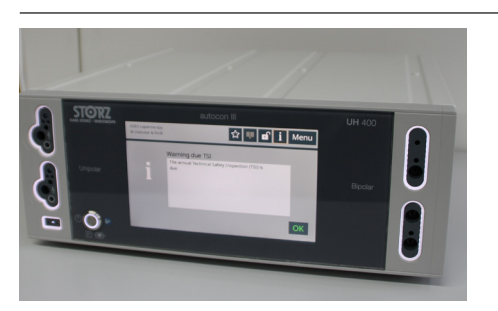

#### 4.5 Funktionskontrolle

Gerät von der Netzspannung getrennt wird.

#### Netztasterbeleuchtung

Überprüfen Sie ob der weiße Leuchtring um den Netztaster leuchtet, wenn das HF-Gerät am Stromnetz angeschlossen und eingeschaltet ist.

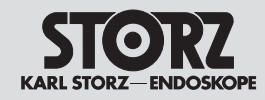

#### AUTOCON® III 400 MODELLE UH400, UH401

| Bi-Vascular & RoBi       Image: Constraint of the second second sec | Display<br>Das Display kann mit Hilfe des Servicemenüs auf einwandfreie<br>Funktionalität wie folgt überprüft werden:<br>Schließen Sie das Gerät mit dem Netzkabel an das Stromnetz an und<br>schalten Sie das HF-Gerät mittels Hauptschalter an der Geräterückseite<br>ein.<br>Schalten Sie das HF-Gerät mittels Ein/Aus-Taster an der Gerätefront ein.<br>Nach einer weiteren kurzen Startphase erscheint wie gewohnt das<br>Hauptmenü. Tippen Sie nun auf den Button <b>Menü</b> . |
|----------------------------------------------------------------------------------------------------|----------------------------------------------------------------------------------------------------|
| 0303 Laparoskopie<br>Bi-Vascular & RoBi<br>Menü<br>Programme<br>Favoriten<br>Systemeinstellungen<br>Lautstärke<br>Systeminformation<br>zurück<br>?                                                                                                    | Tippen Sie im Menü auf den Button <b>Service</b> .                                                                                                    |
| 0303 Laperoskopie<br>Bi-Vascular & RoBi<br>Servicekontakt<br>KARL STORZ GmbH & Co.KG<br>Take-Off-GewerbePark 83<br>78597 Nechausen ob Eck<br>Germany<br>Te: :49 7461 708-78500<br>Fax: :49 7461 708-75500<br>E-Mail: technicalsupport@karistorz.com<br>Zurrück<br>PassWort: eingeben<br>? OK                                                                                                    | Tippen Sie auf den Button <b>Passwort eingeben</b> .                                                                                                    |
| 0303 Laperoskope<br>Bi-Vasculer & RoBB<br>★******<br>7 8 9 /<br>4 5 6 x ←<br>1 2 3 -<br>ABC abc 123 0 . + ↓<br>zurůck<br>? OK                                                                                                    | Tippen Sie folgendes Passwort ein <b>666666</b> .                                                                                                    |
| Bit Japaroskopie       Image: Constraint of the system       Image: Constraint of the system       Image: Constraint of the system         Service Tools II       1 EASY monitor       2 Config clock         1 EASY monitor       2 Config clock         3 Safety check       4 Safety check date         5 Hardware tests       6 Add SW options         7 Update system       8         zurück       ?                                                                                                    | Tippen Sie auf den Button <b>Hardware tests</b> .                                                                                                    |
|                                                                                                    | Das Testbild wird angezeigt. Tippen Sie auf eine beliebige Stelle auf dem<br>Bildschirm um das Testbild zu schließen.                                                                                                    |

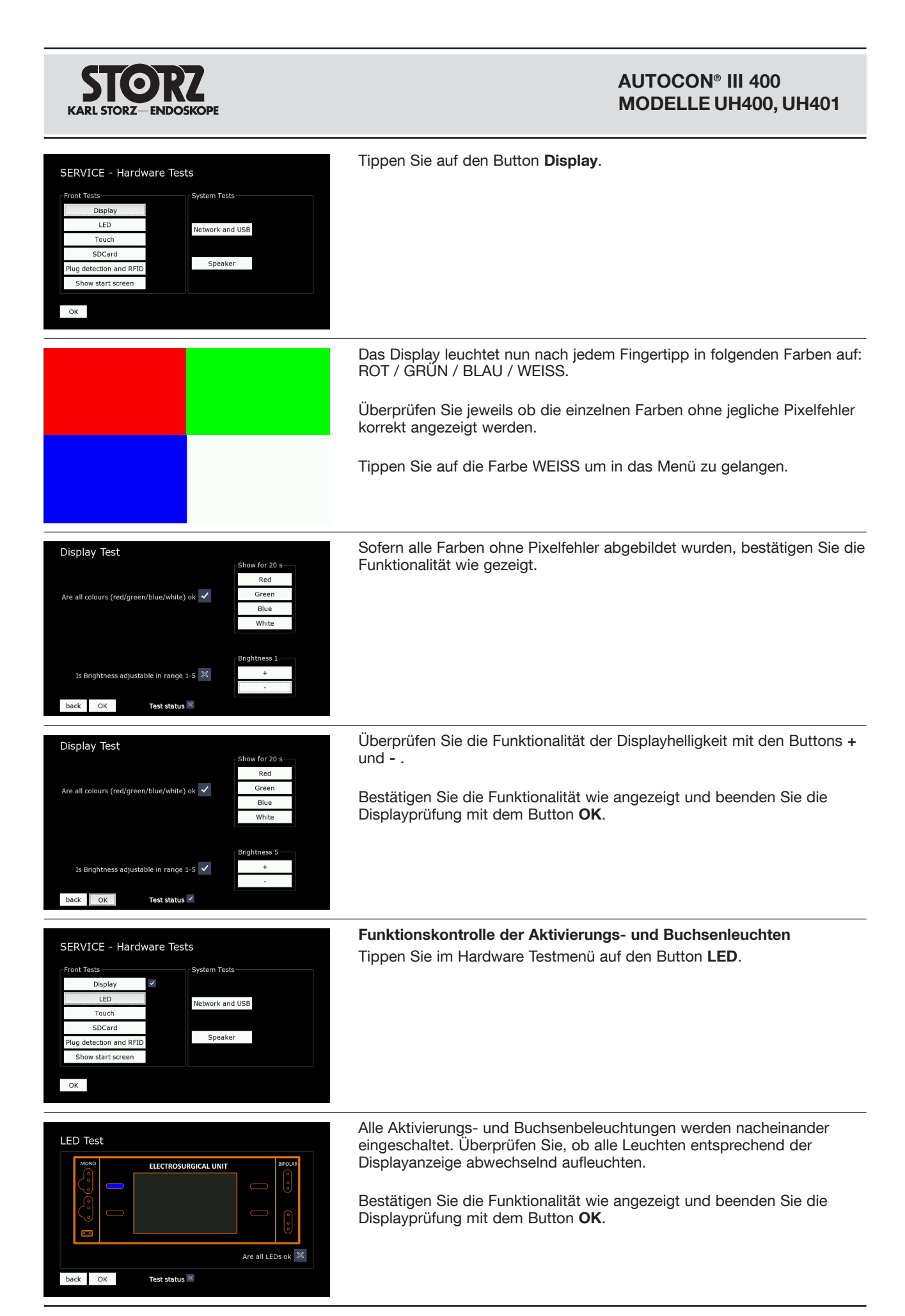

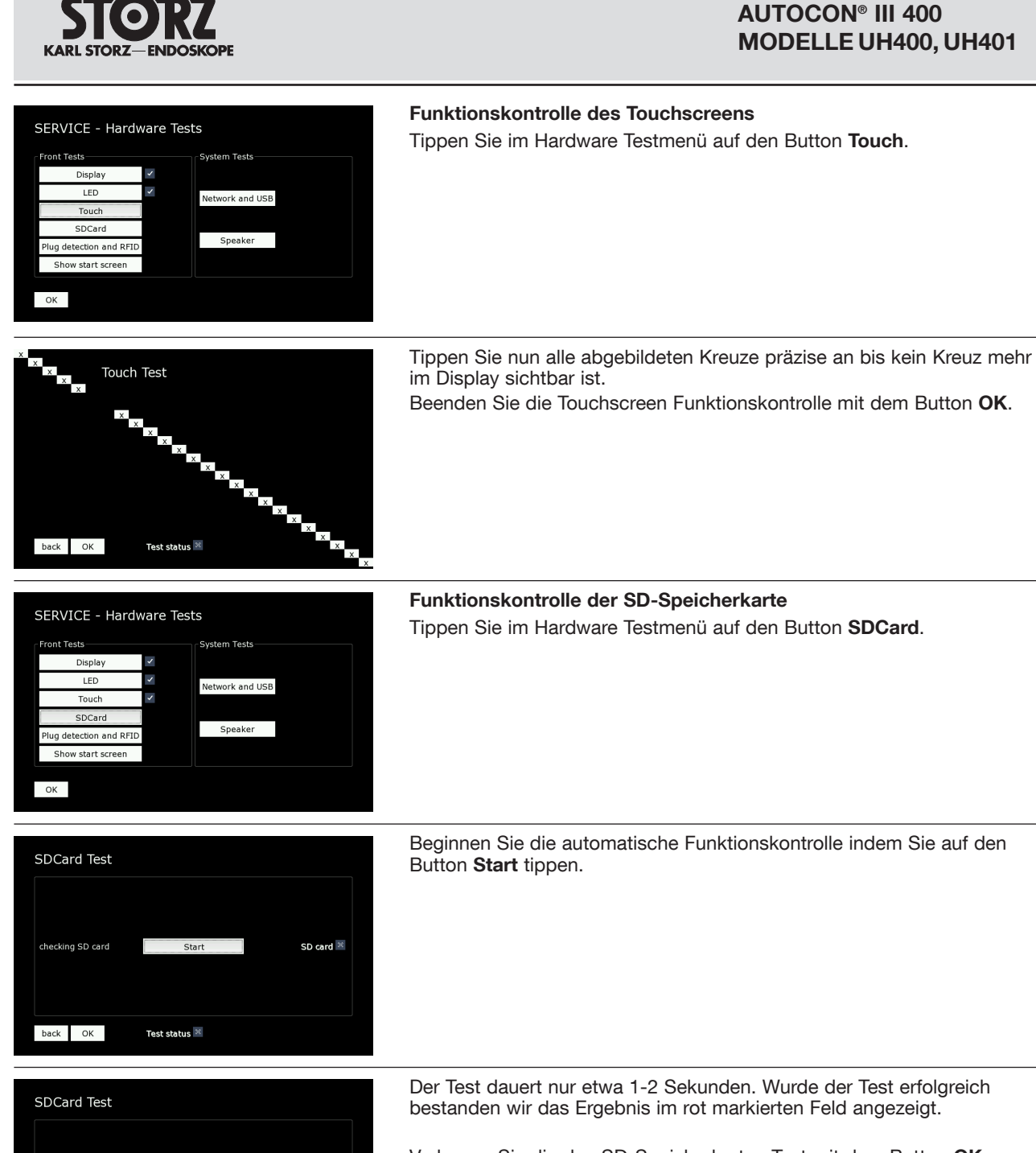

Der Test dauert nur etwa 1-2 Sekunden. Wurde der Test erfolgreich bestanden wir das Ergebnis im rot markierten Feld angezeigt. Verlassen Sie die den SD-Speicherkarten Test mit dem Button OK.

Funktionskontrolle der Lautsprecher

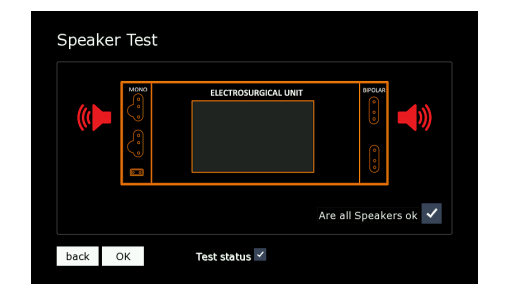

Start

Test status 🗸

SD card 🗸

#### Die Lautsprecher (recht/links) werden abwechselnd sowie gleichzeitig angesteuert. Überprüfen Sie ob beide Lautsprecher funktionieren und bestätigen Sie entsprechend die Funktionalität wie angezeigt.

Tippen Sie im Hardware Testmenü auf den Button Speaker.

Verlassen Sie die den Lautsprecher Test mit dem Button OK.

checking SD card

back OK

#### **AUTOCON® III 400** MODELLE UH400, UH401

SERVICE - Hardware Tests Schließen Sie die Testbox LAN Schnittstelle über das Netzwerkkabel an das Gerät und über das Netzteil an das Stromnetz an. Beginnen Sie die automatische Funktionskontrolle indem Sie auf den Button Start tippen.

Funktionskontrolle der Netzwerk und USB

Tippen Sie im Hardware Testmenü auf den Button Network and USB.

Wurde der Test erfolgreich bestanden wir das Ergebnis entsprechend angezeigt.

Schließen Sie einen USB Stick an die USB Schnittstelle an der Rückseite des Geräts an.

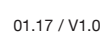

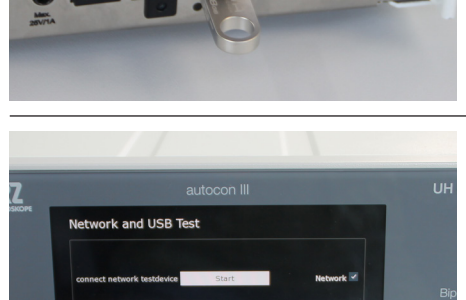

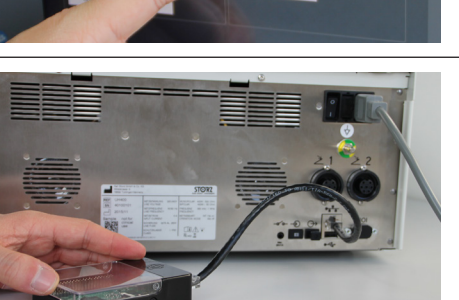

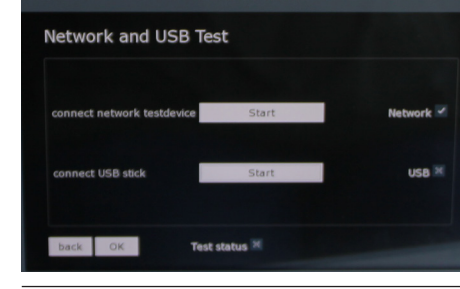

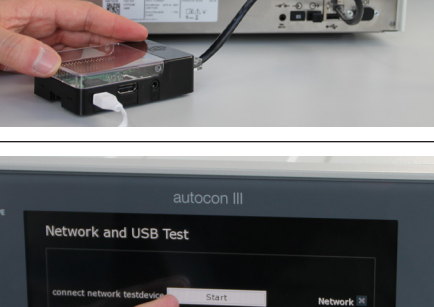

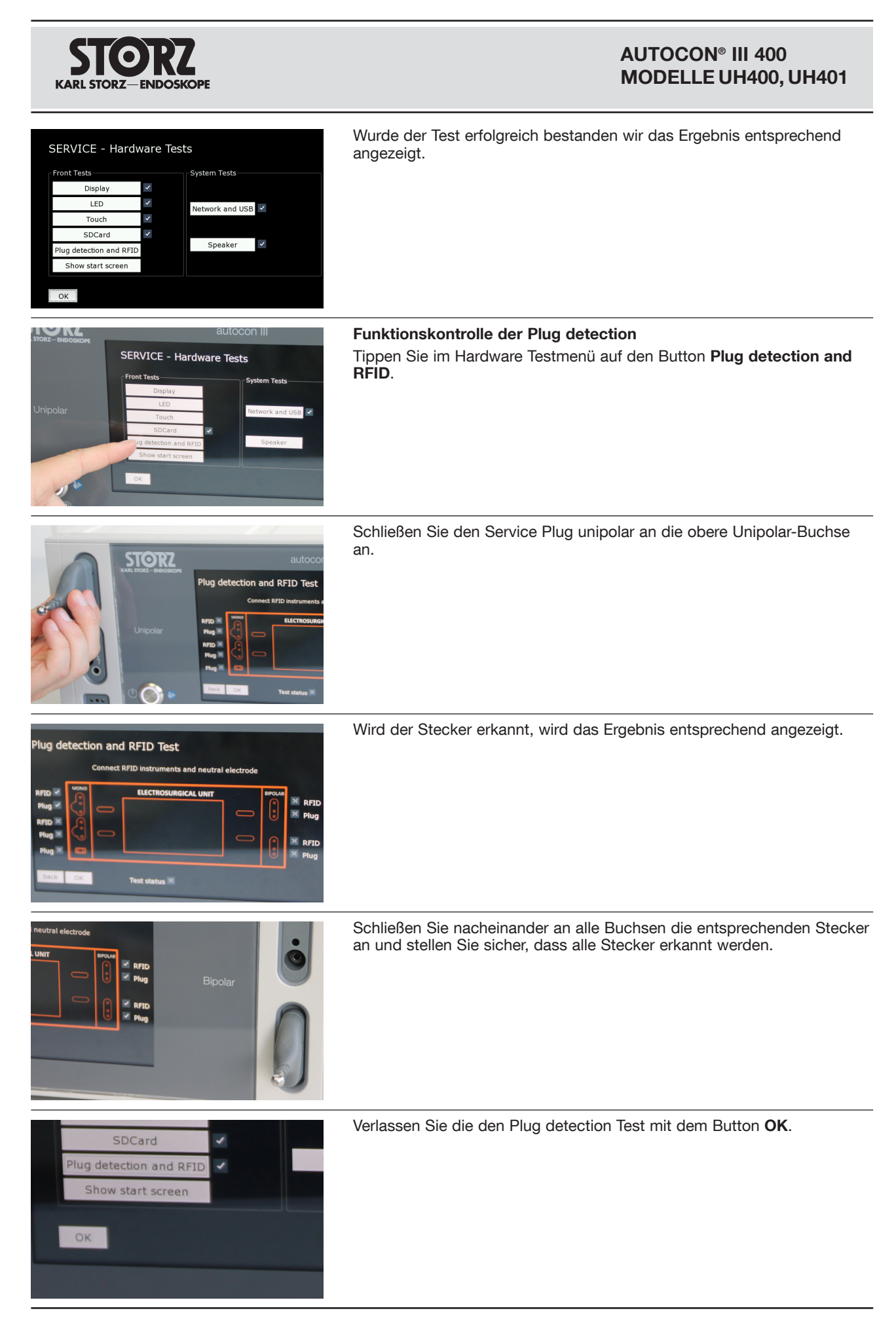

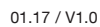

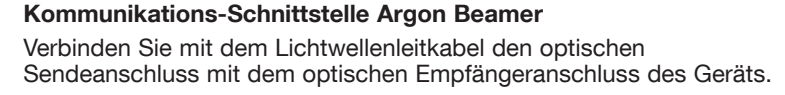

Verlassen Sie das Hardware-Testmenü mithilfe des OK Buttons.

Das Gerät startet neu und kann wie gewohnt verwendet werden.

Stellen Sie einen Argon Modus ein und überprüfen Sie im Display, ob ein Argon Beamer erkannt wurde.

## 4.6 Aktivierungsprüfung

Aktivierung Unipolar Cut / Coag (obere Unipolar-Buchse) mit Fingerschalter und Fußschalter

Schließen Sie den Handgriff an die obere Unipolar-Buchse an.

Schließen Sie das NE-Verbindungskabel (Kurzschluss-Stecker) an die Neutralelektrodenbuchse an.

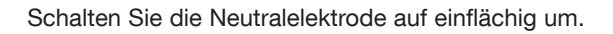

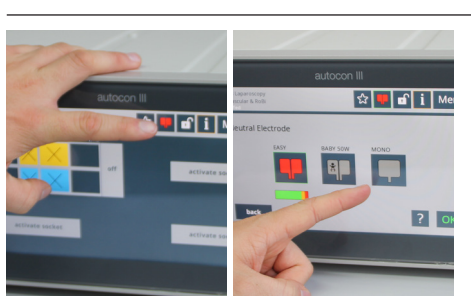

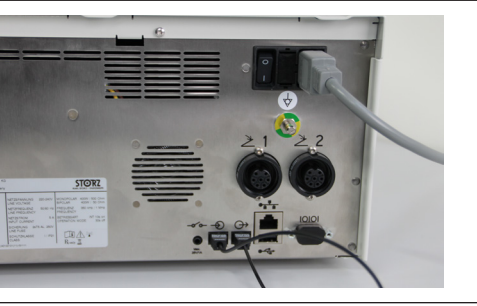

1

80

-

☆ 💵 🖬 i M

Menu

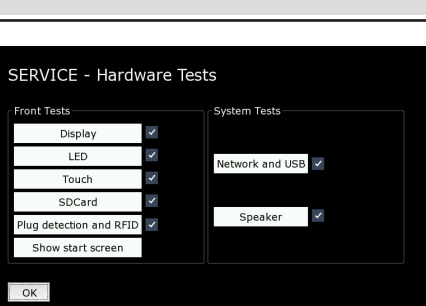

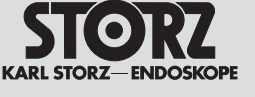

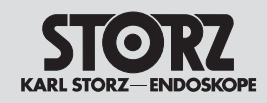

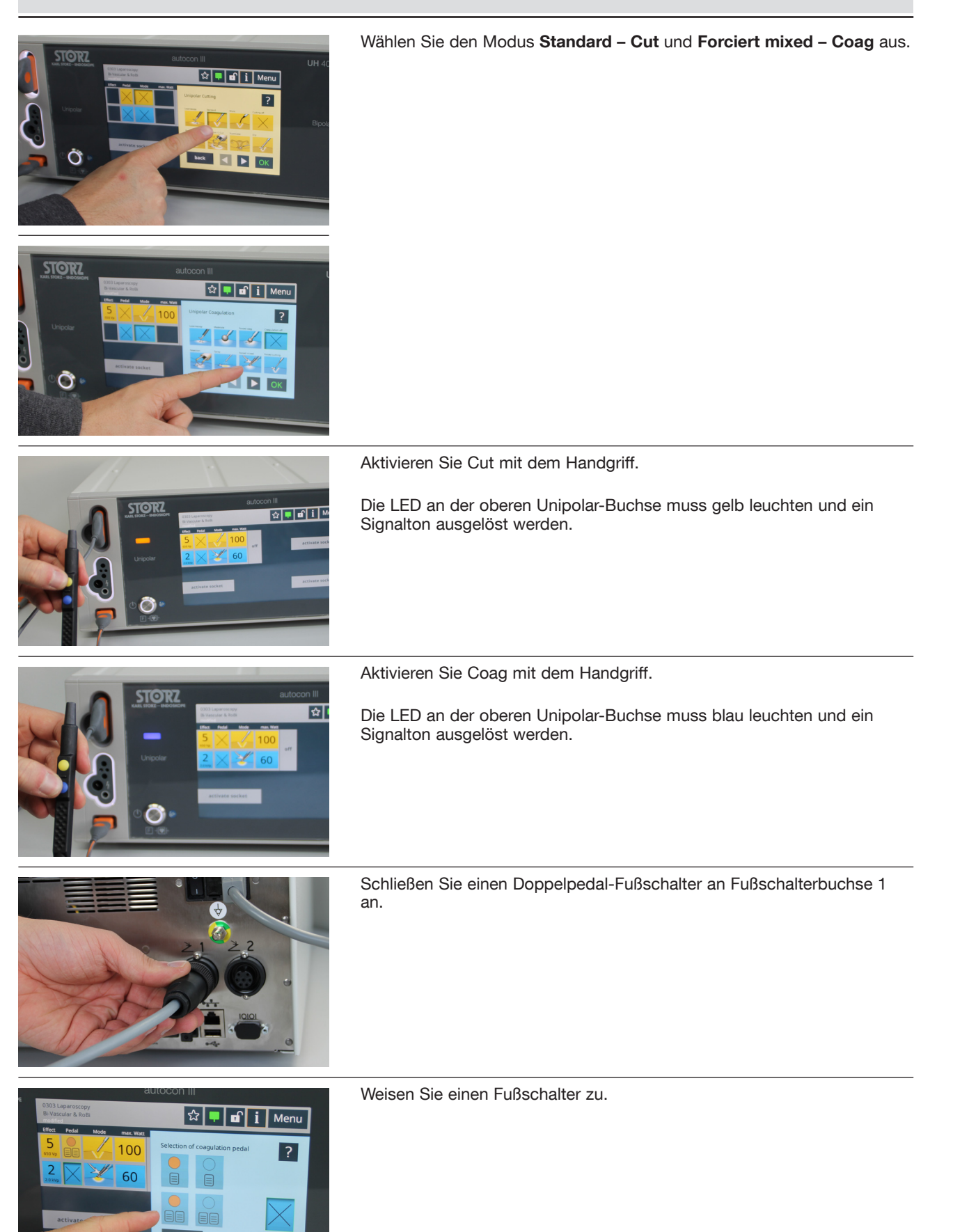

#### **AUTOCON® III 400** MODELLE UH400, UH401

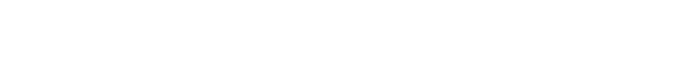

Wählen Sie den Modus Standard - Cut und Forciert mixed - Coag aus.

Aktivieren Sie die untere Unipolar-Buchse mit dem Handgriff.

Aktivieren Sie Cut mit dem Handgriff. Die LED an der unteren Unipolar-Buchse muss gelb leuchten und ein Signalton ausgelöst werden.

Aktivieren Sie Coag mit dem Handgriff. Die LED an der unteren Unipolar-Buchse muss blau leuchten und ein Signalton ausgelöst werden.

Schließen Sie einen Doppelpedal-Fußschalter an Fußschalterbuchse 2 an.

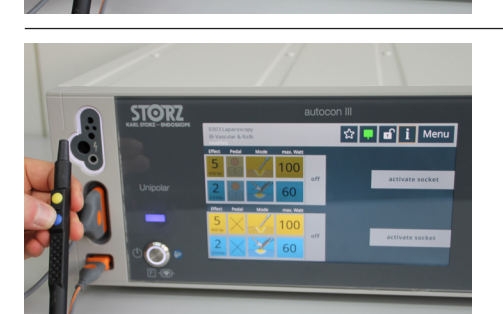

4-16

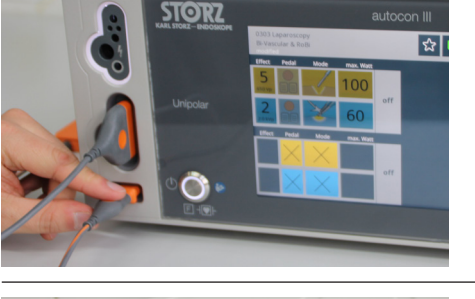

STORZ

Schließen Sie das NE-Verbindungskabel (Kurzschluss-Stecker) an Neutralelektrodenbuchse an.

Die LED an der oberen Unipolar-Buchse muss gelb leuchten und ein

Die LED an der oberen Unipolar-Buchse muss blau leuchten und ein

Aktivierung Unipolar Cut / Coag (untere Unipolar-Buchse) mit

Schließen Sie den Handgriff an die untere Unipolar-Buchse an.

Aktivieren Sie Cut mit dem Fußschalter.

Aktivieren Sie Coag mit dem Fußschalter.

Signalton ausgelöst werden.

Signalton ausgelöst werden.

Fingerschalter und Fußschalter

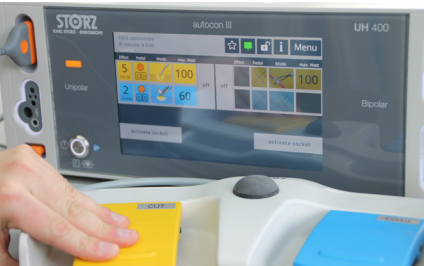

☆ 🖣

☆ 🗣 🖬 i |

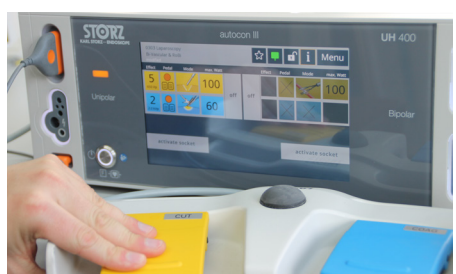

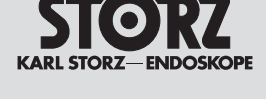

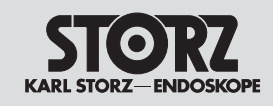

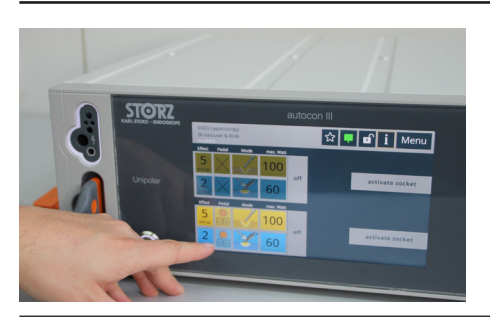

Weisen Sie einen Fußschalter zu.

Aktivieren Sie Cut mit dem Fußschalter.

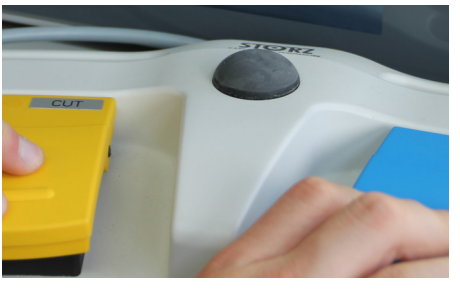

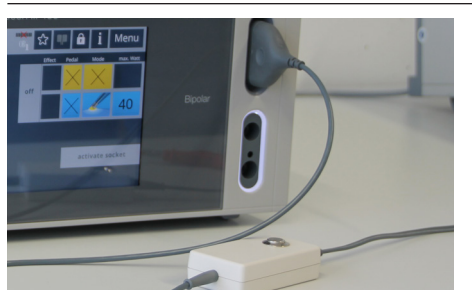

Die LED an der unteren Unipolar-Buchse muss gelb leuchten und ein Signalton ausgelöst werden.

Aktivieren Sie Coag mit dem Fußschalter. Die LED an der unteren Unipolar-Buchse muss blau leuchten und ein Signalton ausgelöst werden.

Aktivierung Bipolar Coag (obere Bipolar-Buchse) Schließen Sie ein bipolares Instrument an die obere Bopolar-Buchse an.

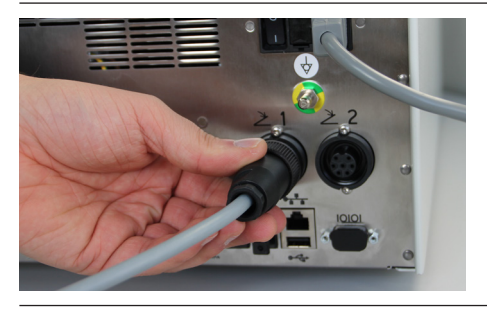

Schließen Sie einen Doppelpedal-Fußschalter an Fußschalterbuchse 1 an.

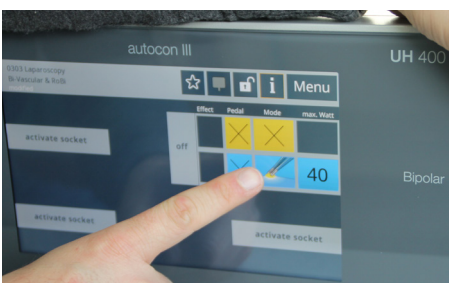

Wählen Sie den **Pinzetten Koagulationsmodus Standard** für die Buchse aus.

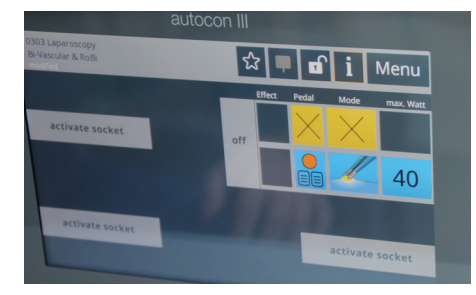

Weisen Sie einen Fußschalter zu.

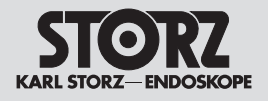

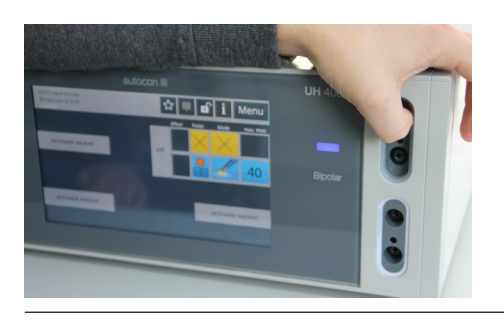

Aktivieren Sie Coag mit dem Fußschalter. Die LED an der oberen Bipolar-Buchse muss blau leuchten und ein Signalton ausgelöst werden.

Wählen Sie den Modus Bipolare Schere Cut an der oberen Unipolar-

DECOMING

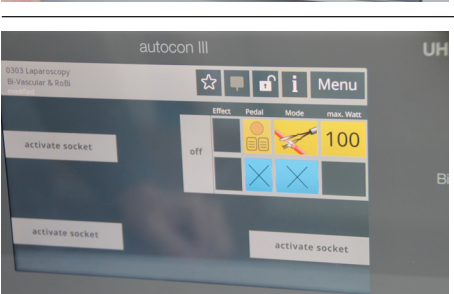

Weisen Sie einen Fußschalter zu.

Buchse aus.

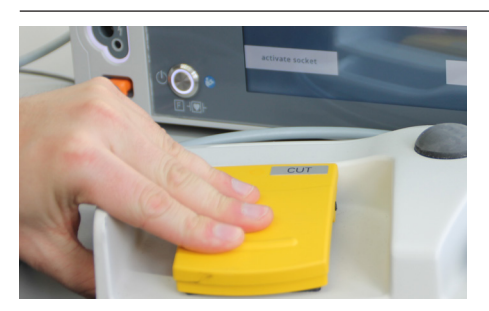

Aktivieren Sie Cut mit dem Fußschalter. Die LED an der oberen Bipolar-Buchse muss gelb leuchten und ein Signalton ausgelöst werden.

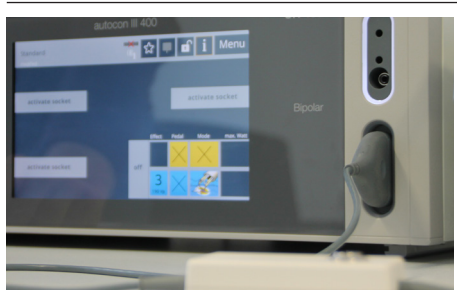

Aktivierung Bipolar Coag (untere Bipolar-Buchse) Schließen Sie ein bipolares Instrument an die untere Bipolar-Buchse an.

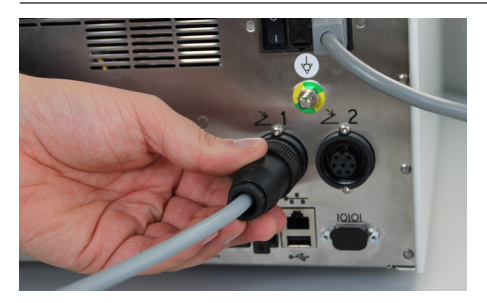

Schließen Sie einen Doppelpedal-Fußschalter an Fußschalterbuchse 1 an.

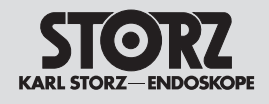

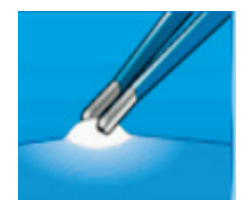

Pedal

Effect

Wählen Sie den Pinzetten Koagulationsmodus Standard aus.

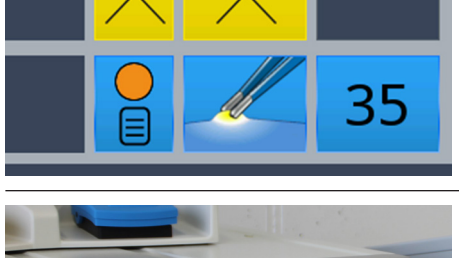

Mode

max. Watt

Weisen Sie einen Fußschalter zu.

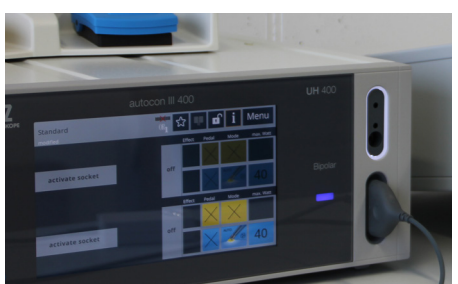

Aktivieren Sie Coag mit dem Fußschalter. Die LED an der unteren Bipolar-Buchse muss blau leuchten und ein Signalton ausgelöst werden.

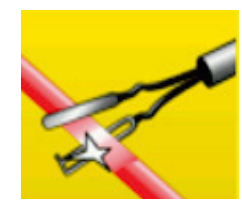

Wählen Sie den Modus Bipolare Schere Cut aus.

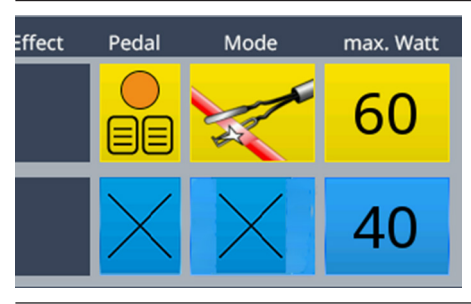

Weisen Sie einen Fußschalter zu.

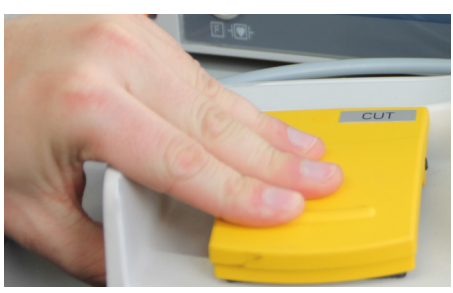

Aktivieren Sie Cut mit dem Fußschalter. Die LED an der unteren Bipolar-Buchse muss gelb leuchten und ein Signalton ausgelöst werden.

#### AUTOCON® III 400 MODELLE UH400, UH401

Keine gleichzeitige Aktivierung von Fuß- und Fingerschalter möglich Schließen Sie einen Doppelpedal-Fußschalter an Fußschalterbuchse 1 an.

Schließen Sie den Handgriff an die obere Unipolar-Buchse an.

Schließen Sie das NE-Verbindungs-kabel (Kurzschluss-Stecker) an die Neutralelektrodenbuchse an.

Wählen Sie den Modus Standard – Cut an Buchse 1 aus.

Weisen Sie einen Fußschalter zu.

Aktivieren Sie abwechselnd über Finger- und Fußschalter.

Aktivieren Sie Coag. Die LED an der oberen Unipolar-Buchse muss blau leuchten und ein Signalton ausgelöst werden.

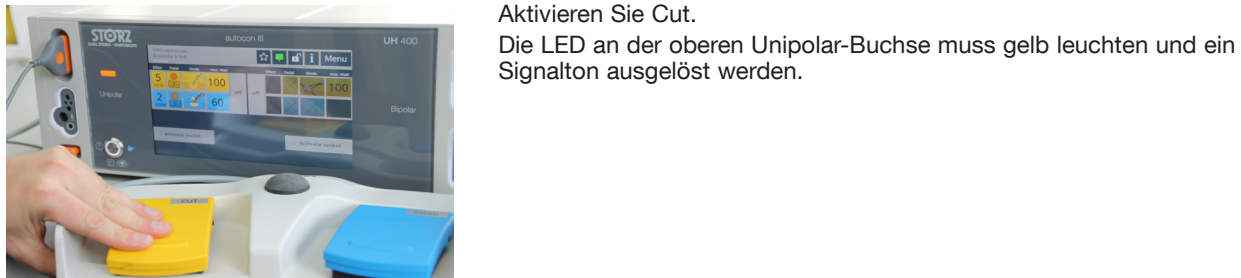

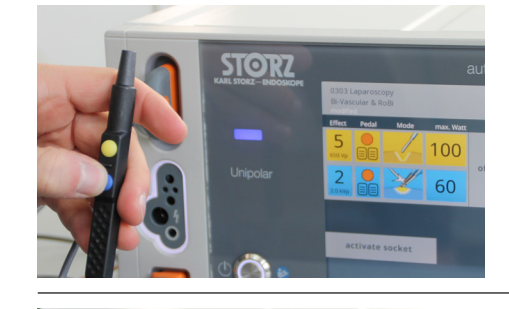

Ŏ

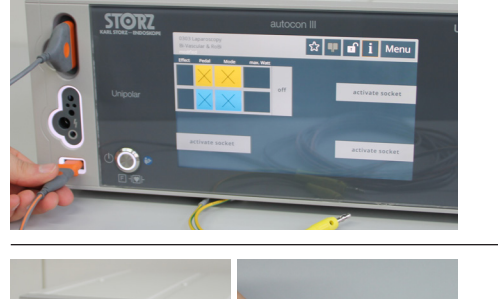

☆ 👎 🖬 🚺 Menu

< > OK

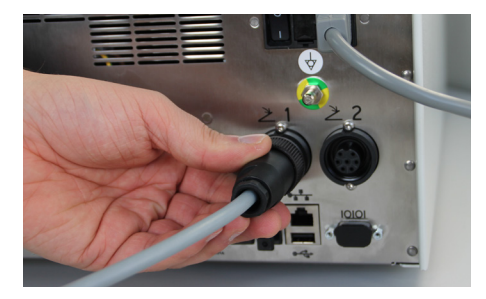

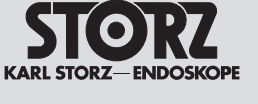

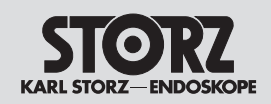

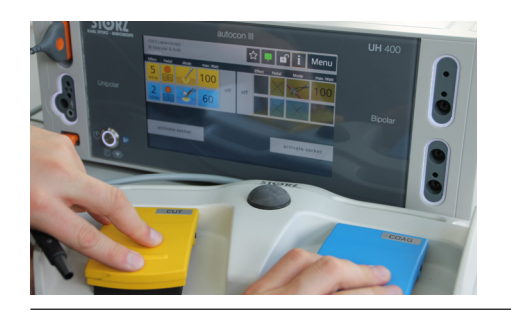

Betätigen Sie Finger- und Fußschalter oder beide Pedale des Fußschalters gleichzeitig.

Keine gleichzeitige Aktivierung von Fuß- und Fingerschalter möglich. Die zuerst ermittelte Aktivierung hat Vorrang.

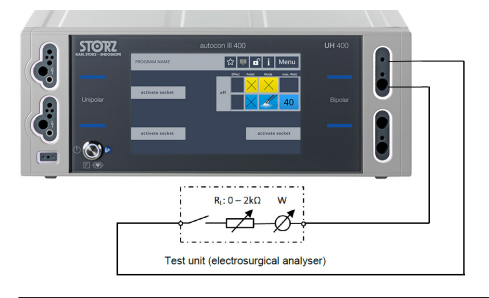

#### Berührungsmonitor – AUTOSTART-Funktion

Mit dem Lastwiderstand des Leistungsmessers werden die geforderten Grenzwerte eingestellt und an der oberen Bipolar-Buchse des Gerätes angeschlossen.

Es wird kontrolliert, ob der Berührungsmonitor innerhalb der geforderten Grenzen aktiviert.

Schließen Sie das Bipolar-Kabel an die obere Bipolar-Buchse an.

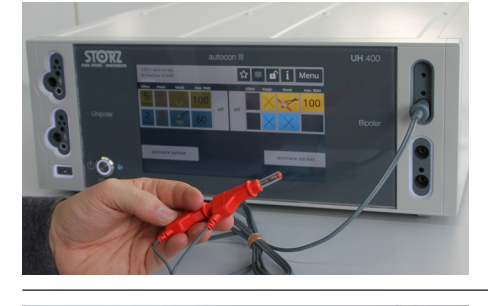

Verbinden Sie die beiden Enden der Messleitung mit dem variablen Widerstand RL des HF-Leistungsmessgeräts.

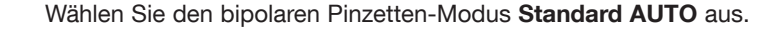

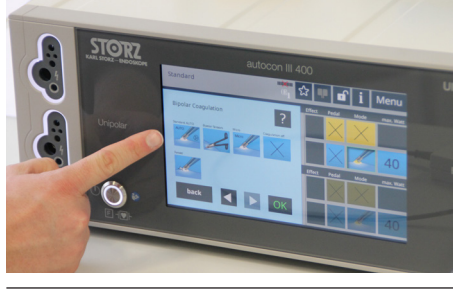

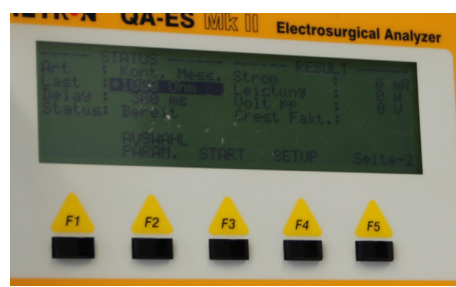

Schalten Sie den Lastwiderstand des Leistungsmessers mit einem eingestellten Widerstand RL von 500  $\Omega$  zu.

Modus Standard AUTO wird automatisch aktiviert:

Die LED an der oberen Bipolar-Buchse muss blau leuchten und ein Signalton ausgelöst werden.

Schalten Sie den Lastwiderstand des Leistungsmessers wieder ab.

Aktivierungssignal aus. Anzeige blau erlischt.

#### EASY-Neutralelektroden-Überwachung

Mit einer Widerstandsdekade (max. 5% Toleranz), werden die geforderten Grenzwerte eingestellt und an der Neutral-Elektrodenbuchse des Gerätes angeschlossen.

Es wird kontrolliert, ob das geforderte/erwartete Symbol aufleuchtet und somit die korrekte Neutral-Elektrode erkannt wird.

Schließen Sie die Widerstandsdekade an Neutralelektrodenbuchse des HF-Geräts an.

Wählen Sie im Neutralelektrodenmodus das Symbol für geteilte Neutralelektroden aus und bestätigen Sie die Eingabe mit OK.

Stellen Sie an der Widerstandsdekade einen Widerstandswert von 0  $\Omega$ ein und notieren das Ergebnis im Prüfprotokoll.

Das Symbol für geteilte Neutralelektroden beginnt rot zu leuchten und es erscheint die Warnung Schlechter Patientenkontakt.

Stellen Sie an der Widerstandsdekade einen Widerstandswert von 20  $\Omega$ ein und notieren das Ergebnis im Prüfprotokoll.

Das Symbol für geteilte Neutralelektroden beginnt grün zu leuchten.

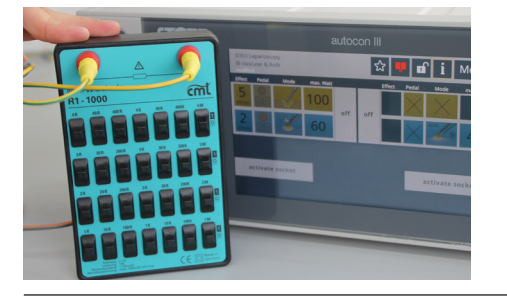

🕸 💵 🖬 🚺

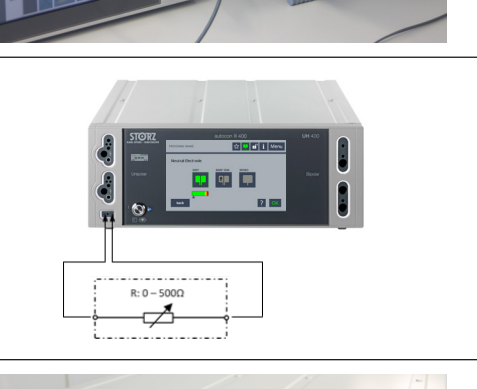

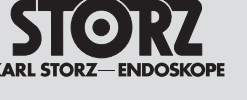

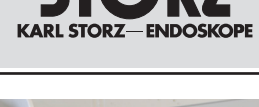

#### **AUTOCON® III 400** MODELLE UH400, UH401

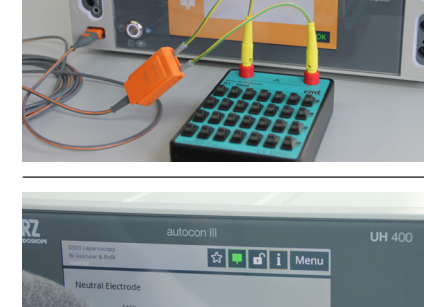

| STORZ<br>KARL STORZ-ENDOSKOPE                                                                                         | AUTOCON® III 400<br>MODELLE UH400, UH401                                                                                                    |
|----------------------------------------------------------------------------------------------------|----------------------------------------------------------------------------------------------------|
|                                                                                                    | Erhöhen Sie nun den Widerstand der bereits eingesteckte Widerstandsdekade von 20 $\Omega$ auf 100 $\Omega$ und notieren das Ergebnis im Prüfprotokoll. |
|                                                                                                    | Das Symbol für geteilte Neutralelektroden beginnt rot zu leuchten und es erscheint die Warnung Schlechter Patientenkontakt.                            |
| 0303 Laparoskopie<br>Bi-Vascular & RoBi i Menü                                                                        | <b>EASY Monitor</b><br>Tippen Sie im Hauptmenü auf den Button <b>Menü</b> .                                                                            |
| Buchse einschalten                                                                                                    |                                                                                                    |
|                                                                                                    |                                                                                                    |
| 0303 Laparoskopie<br>Bi-Vascular & RoBi 👔 Menü                                                                        | Tippen Sie im Menü auf den Button <b>Service</b> .                                                                                                    |
| Programme Programm speichern<br>Favoriten Buchsenkonfiguration                                                        |                                                                                                    |
| Systemeinstellungen     Service       Lautstärke     Systeminformation       zurück     ?                             |                                                                                                    |
| 0303 Laparoskopie<br>Bi-Vascular & RoBi                                                                               | Tippen Sie auf den Button Passwort eingeben.                                                                                                    |
| Servicekontakt<br>KARL STORZ GmbH & Co.KG<br>Take-Off-GewerbePark 83<br>78579 Neuhausen ob Eck<br>Germany             |                                                                                                    |
| Fax: 49 741 708-7500       E-Mail: technicalsupport@karlstorz.com         zurück         Passwort eingeben            |                                                                                                    |
| 0303 Laparoskopie<br>Bi-Vascular & RoBi fi Menü                                                                       | Tippen Sie folgendes Passwort ein <b>666666</b> .                                                                                                    |
| 7 8 9 /<br>4 5 6 x +<br>1 2 3 -<br>ABC abc 123 0 + + 1                                                                |                                                                                                    |
| zurück ? OK                                                                                                    |                                                                                                    |
| 0303 Laparoskopie<br>Bi-Vascular & RoBi <b>ti Menü</b>                                                                | Tippen Sie auf den Button EASY monitor.                                                                                                    |
| Service Tools II           1 EASY monitor         2 Config clock           3 Safety check         4 Safety check date |                                                                                                    |
| 5 Hardware tests   6 Add SW options     7 Update system   8                                                           |                                                                                                    |
| zurück ?                                                                                                    |                                                                                                    |

Stellen Sie an der Widerstandsdekade einen Widerstandswert von 0  $\Omega$  ein und notieren Sie den am Gerät angezeigten Wert im Prüfprotokoll.

Stellen Sie an der Widerstandsdekade einen Widerstandswert von 10  $\Omega$  ein und notieren Sie den am Gerät angezeigten Wert im Prüfprotokoll.

Stellen Sie an der Widerstandsdekade einen Widerstandswert von 100  $\Omega$  ein und notieren Sie den am Gerät angezeigten Wert im Prüfprotokoll.

Stellen Sie an der Widerstandsdekade einen Widerstandswert von 300  $\Omega$  ein und notieren Sie den am Gerät angezeigten Wert im Prüfprotokoll.

4.7 Messung der HF-Ausgangsleistung Schneiden / Koagulieren

#### Unipolare Ausgangsleistung prüfen

Verbinden Sie den Widerstand RL des HF-Leistungsmessgeräts mit der Neutralelektrodenbuchse und dem aktiven Ausgang der oberen bzw. unteren Unipolar-Buchse.

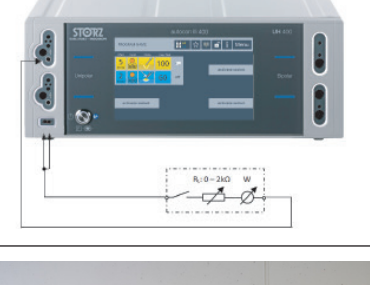

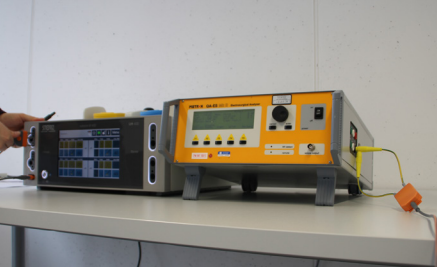

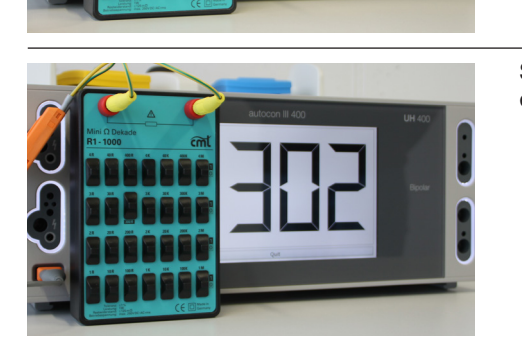

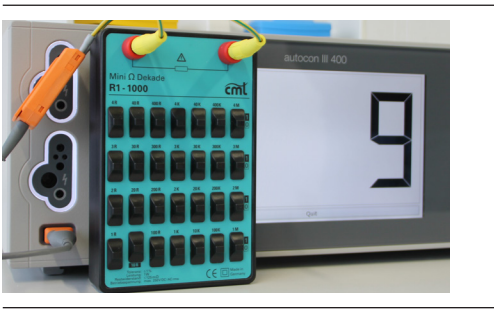

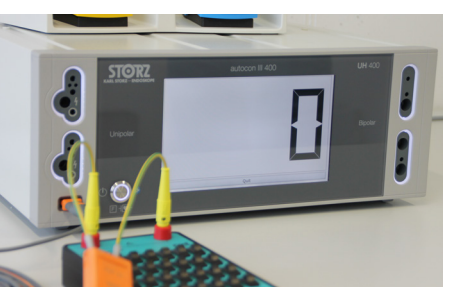

S

KARL STORZ-ENDOSKOPE

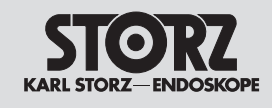

QA-ES

ETR•N

#### AUTOCON<sup>®</sup> III 400 MODELLE UH400, UH401

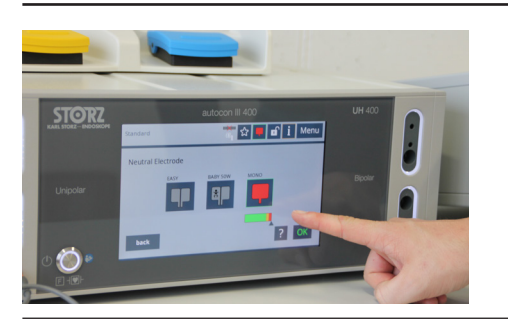

Wählen Sie im Neutralelektrodenmodus das Symbol für ungeteilte Neutralelektroden aus und bestätigen Sie die Eingabe mit der **OK** Button.

Stellen Sie den geforderten Widerstand RL =500  $\Omega$  am Leistungsmessgerät ein.

Autocon III 400 States - Boooser Unpolar Unpolar Unpolar Unpolar Unpolar Unpolar Unpolar Unpolar Unpolar Unpolar Unpolar

Stellen Sie die geforderten Parameter am HF-Gerät (Modus, Effekt, Leistung) ein.

Aktivieren Sie das HF-Gerät über den Finger- oder Fußschalter.

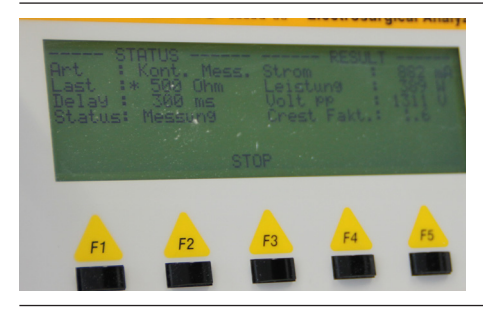

Protokollieren Sie die abgegebene Leistung im STK-Protokoll.

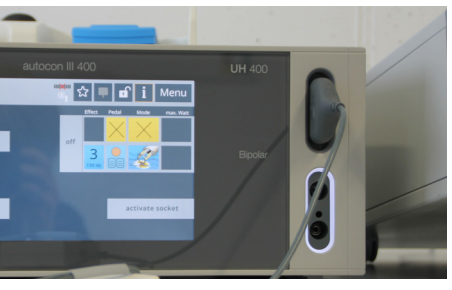

#### Bipolare Ausgangsleistung prüfen

Verbinden Sie den Widerstand RL des HF-Leistungsmessgeräts über ein geeignetes Bipolar-Kabel mit der oberen bzw. unteren Bipolar-Buchse.

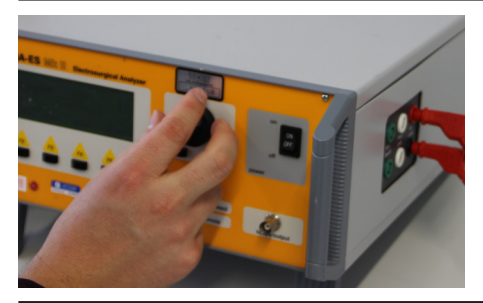

Stellen Sie den geforderten Widerstand RL = 50  $\Omega$  am Leistungsmessgerät ein.

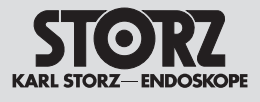

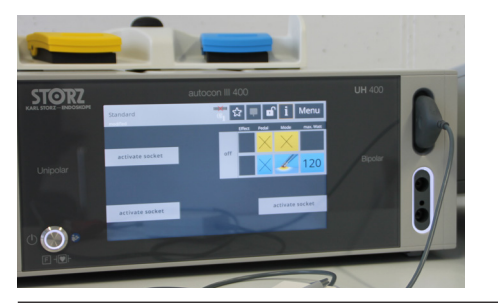

Stellen Sie die geforderten Parameter am HF-Gerät (Modus, Leistung) ein.

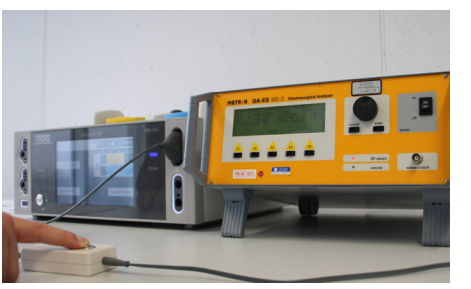

Aktivieren Sie das HF-Gerät über den Finger- oder Fußschalter.

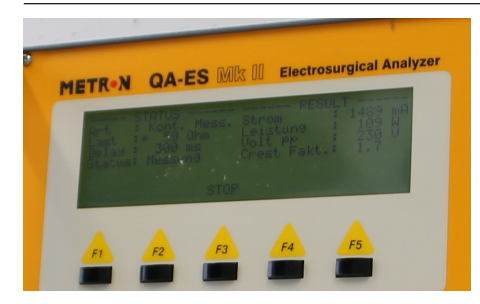

Protokollieren Sie die abgegebene Leistung im STK-Protokoll.

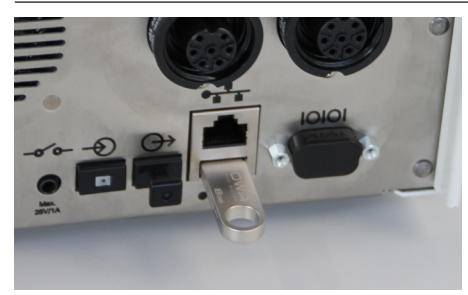

## 4.8 Auslesen des Log-Files

Schließen Sie einen USB Stick an die USB Schnittstelle an der Rückseite des Geräts an.

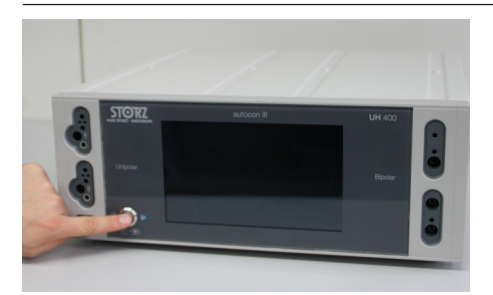

Schließen Sie das Gerät mit dem Netzkabel an das Stromnetz an und schalten Sie das HF-Gerät mittels Hauptschalter an der Geräterückseite ein.

Schalten Sie das HF-Gerät mittels Ein/Aus-Taster an der Gerätefront ein. Nach einer weiteren kurzen Startphase erscheint wie gewohnt das Hauptmenü.

Tippen Sie nun auf den Button Menü.

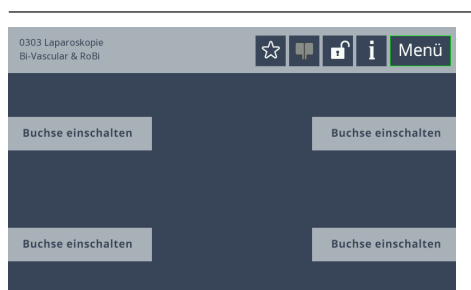

Tippen Sie im Menü auf den Button Service.

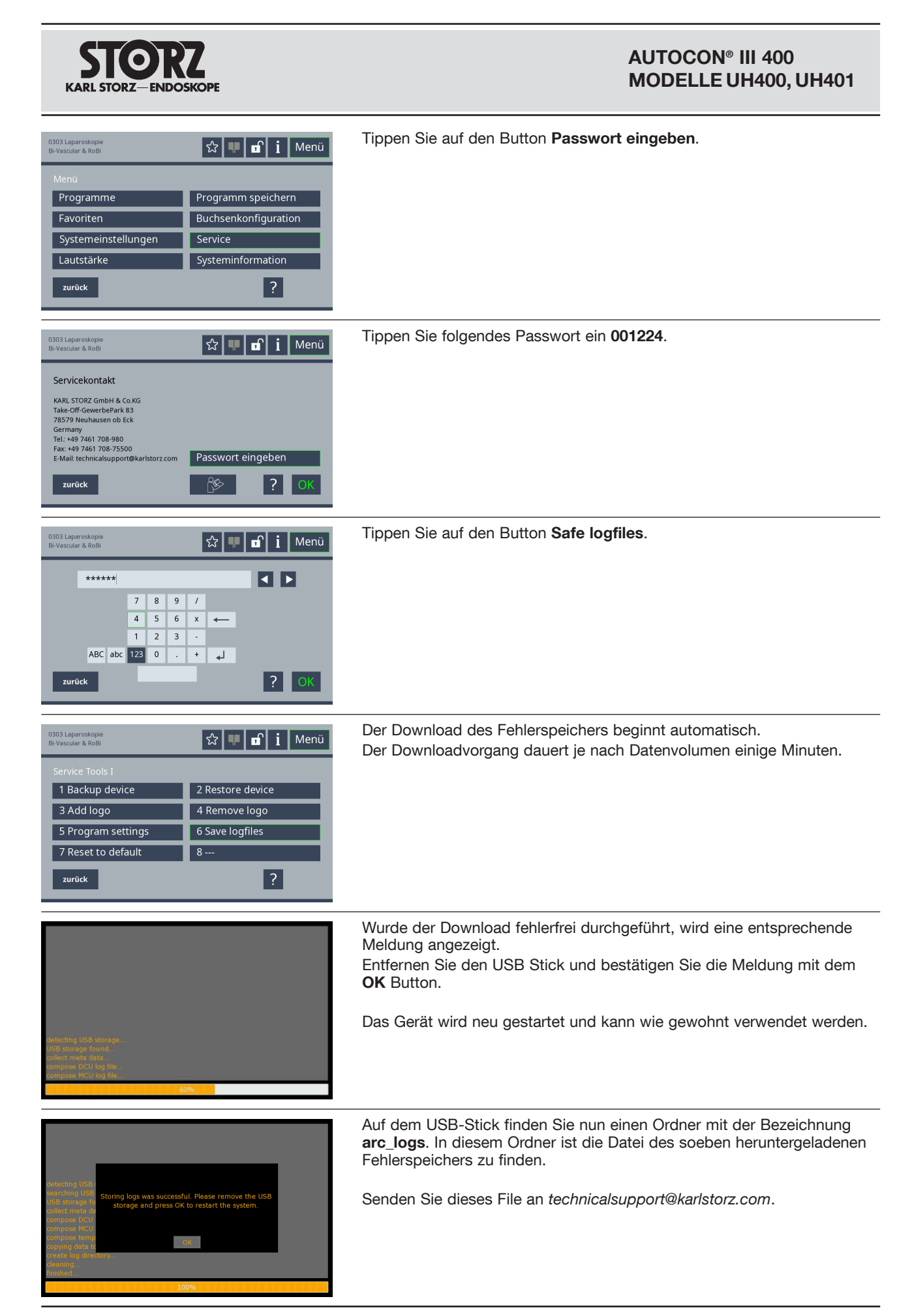

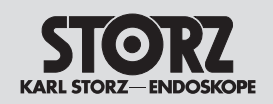

| 0303 Laparoskopie<br>Bi-Vascular & RoBI I Menü<br>Buchse einschalten Buchse einschalten<br>Buchse einschalten Buchse einschalten                                                                                                    | <b>4.9 STK-Datum setzen</b><br>Tippen Sie auf den Button <b>Menü</b> . |
|----------------------------------------------------------------------------------------------------|------------------------------------------------------------------------|
| 0303 Laparoskopie       Image: Constraint of the constraint of the constraint of | Tippen Sie im Menü auf den Button <b>Service</b> .                     |
| 0.303 Laparoskopie<br>Bi-Vascular & RoBI<br>Servicekontakt<br>KARL STORZ GmbH & Co.KG<br>Take-Off-GewerbePark 83<br>78579 Meuhasen ob Eck<br>Germany<br>TeL: 449 7461 708-78500<br>Fax: 449 7461 708-78500<br>Fax: 449 7461 708-75500<br>E-Mail: technicalsupport@karlstorz.com<br>zurück ??                                                                                                    | Tippen Sie auf den Button <b>Passwort eingeben</b> .                   |
| 0303 Laparoskapie<br>BI-Vascular & RoBI                                                                                                    | Tippen Sie folgendes Passwort ein: 6666666.                            |
| 0.303 Laperoskopie       Image: Constraint of the system       Image: Constraint of the system       Image: Constraint of the system       Image: Constraint of the system       Image: Constraint of the system         Service       Safety check       4 Safety check date       Safety check date         5 Hardware tests       6 Add SW options       Tupdate system       8         zurück       ?       P       P       P                                                                                                    | Tippen Sie auf den Button Safety check date.                           |
| SERVICE - Set next safety check date<br>Set date when next safety check is due<br>tap on dimmaryyy and change with +/- buttons<br>11.11.2016<br>enable notification<br>back OK                                                                                                    | Das letzte eingetragene STK-Datum wird nun angezeigt.                  |

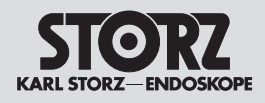

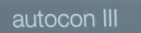

#### ERVICE - Set next safety check date

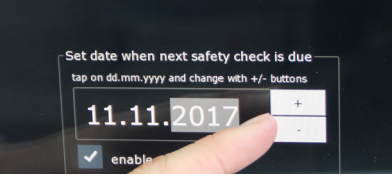

Stellen Sie das neue STK-Datum mit den Tasten + bzw. - ein und bestätigen Sie die Eingabe mit dem Button **OK**.

Das Gerät startet nun neu und kann anschließend wie gewohnt verwendet werden.

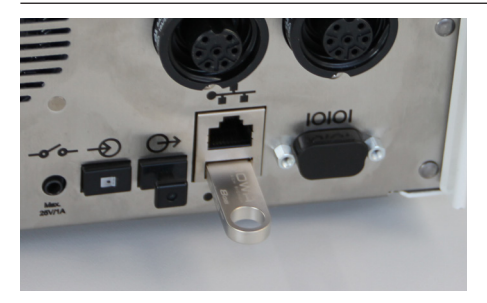

#### 4.10 Software Update

Stecken Sie den USB-Stick mit der neuen Software in die USB-Schnittstelle.

**VORSICHT:** Befolgen Sie die Update Anweisung sorgfältig, da bei Missachten der Abfolge das Gerät beschädigt werden kann. Der benötigte Zeitaufwand für die Durchführung des Updates beträgt ca. 25 Minuten.

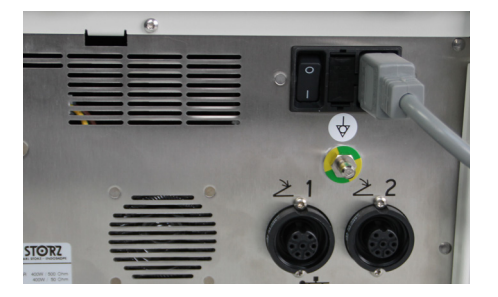

Schließen Sie das Gerät mit dem Netzkabel an das Stromnetz an und schalten Sie das HF-Gerät mittels Hauptschalter an der Geräterückseite ein.

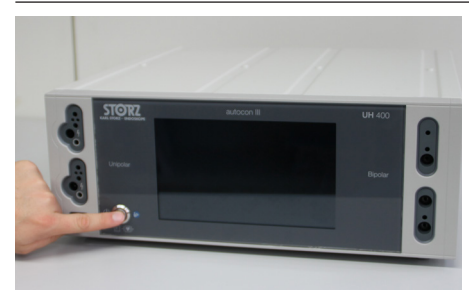

Schalten Sie das HF-Gerät mittels Ein/Aus-Taster an der Gerätefront ein.-

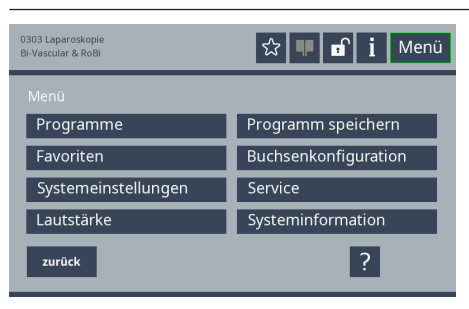

Nach einer weiteren kurzen Startphase erscheint wie gewohnt das Hauptmenü. Tippen Sie nun auf den Button **Menü**.

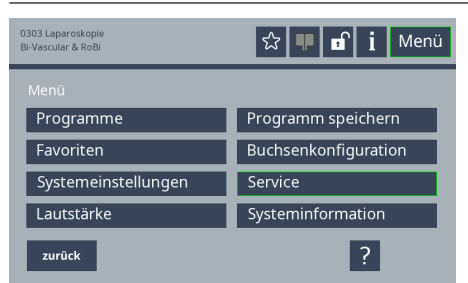

Tippen Sie im Menü auf den Button Service.

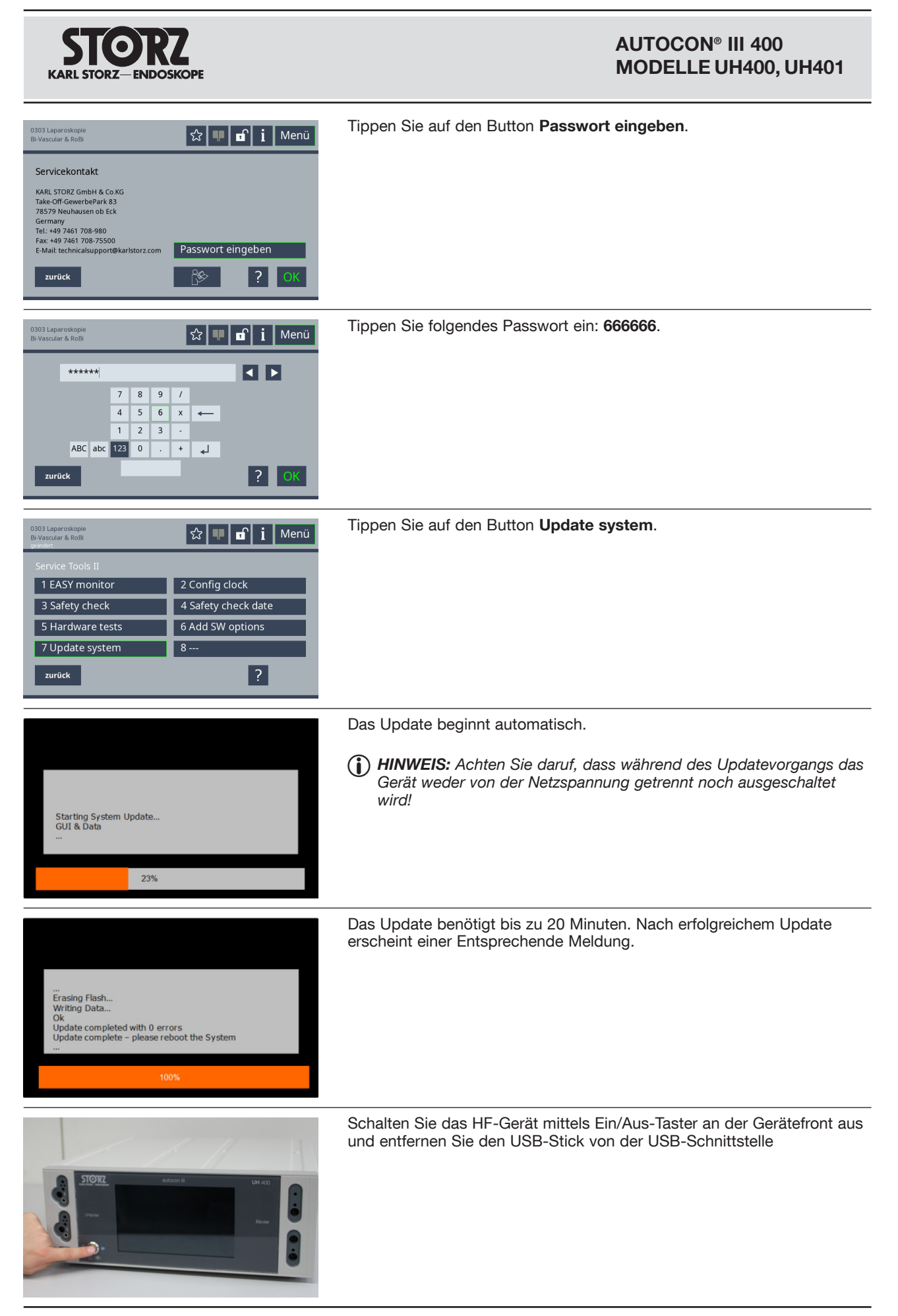

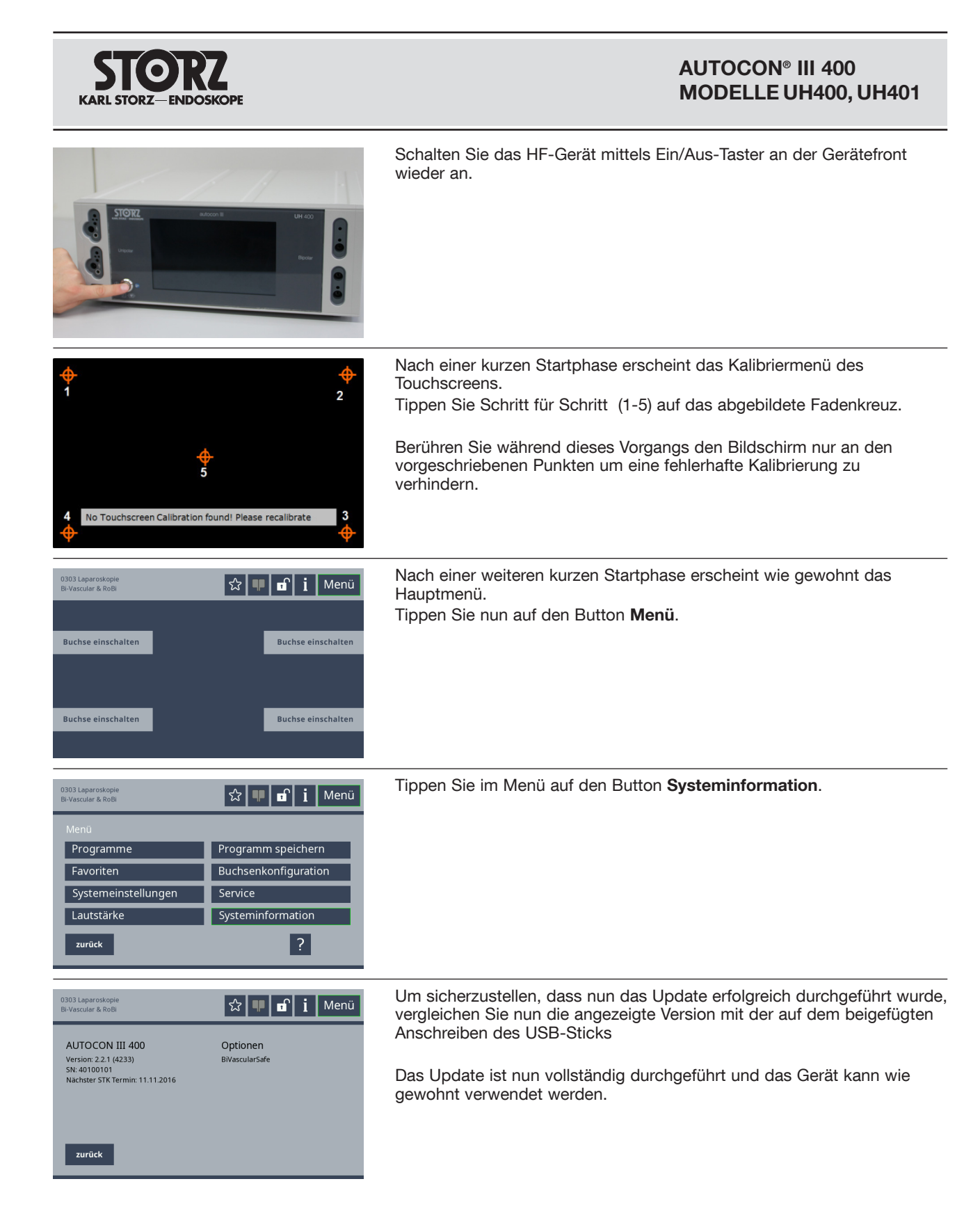

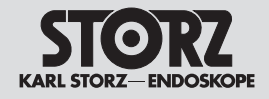

## 4.11 Sicherheitseinrichtungen

Informationen über Sicherheitseinrichtungen und Sicherheitshinweise entnehmen Sie bitte auch der Gebrauchsanweisung.

### 4.12 Wartung

Eine vorbeugende Wartung ist nicht zwingend erforderlich. Regelmäßige Wartungen können aber dazu beitragen, eventuelle Störungen frühzeitig zu erkennen und so die Sicherheit und Lebensdauer des Geräts zu erhöhen.

Wartungsdienste können bei Ihrer zuständigen Gebietsvertretung oder direkt beim Hersteller erfragt werden.

Unabhängig von den in den verschiedenen Ländern vorgeschriebenen Unfallverhütungsvorschriften oder Prüfungsintervallen für Medizingeräte empfehlen wir eine Funktions- oder Sicherheitsüberprüfung des Geräts mindestens ein Mal pro Jahr.

## 4.13 Instandsetzung

Die Instandsetzung von defekten Geräten darf nur durch von uns autorisierte Personen und unter Verwendung von KARL STORZ Originalteilen erfolgen.

Reparaturen von Baugruppen und Platinen dürfen nur vom Hersteller durchgeführt werden.

KARL STORZ unterhält ein Reparatur-Austauschlager, das im Normalfall ausreicht, um einen unverzüglichen Austausch der beschädigten Produkte sicherzustellen. Im Reparatur-Austausch erhalten Sie ein baugleiches neuwertiges Gerät, wobei Ihnen lediglich die Reparaturkosten des defekten Instrumentes berechnet werden.

Bei Geräten und Videoendoskopen ist eine individuelle Reparatur möglich.

In Deutschland können Sie sich im Falle einer Reparatur direkt an

KARL STORZ GmbH & Co. KG Abt. Reparaturservice Take-off Gewerbepark 83 D-78579 Neuhausen Telefon: +49 (0)7461 708-980 Telefax: +49 (0)7461 708-75500

wenden.

Im Ausland wenden Sie sich bitte an die zuständige KARL STORZ Niederlassung oder an den zuständigen Fachhändler.

#### 4.14 Sicherungswechsel

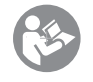

Weitere Hinweise hierzu entnehmen Sie bitte der Gebrauchsanweisung.

## 4.15 Reinigung und Desinfektion

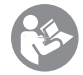

Weitere Hinweise hierzu entnehmen Sie bitte der Gebrauchsanweisung.

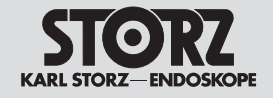

## 5. Kapitel

## Änderungen und Ergänzungen

Wegweiser:

- 1 **C** Gebrauchsanweisung
- 2 Karl Mechanischer Aufbau
- 3 Funktionsbeschreibungen und Schaltpläne
- 4 <⊐ Wartung und sicherheitstechnische Kontrollen Anhang □> 6

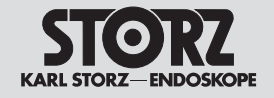

6. Kapitel

## Anhang

Wegweiser:

- 1 **C** Gebrauchsanweisung
- 2 Karl Mechanischer Aufbau
- 3 <> Funktionsbeschreibungen und Schaltpläne
- 6 **C** Änderungen und Ergänzungen

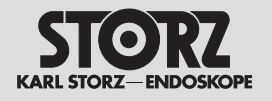

## 6.1 Prüfprotokoll Sicherheitstechnische Kontrolle

| Gerätedaten/Zubehördaten |                  |  |  |
|--------------------------|------------------|--|--|
| Modell:                  | UH400x / UH401x  |  |  |
| Bezeichnung:             | AUTOCON® III 400 |  |  |
| Seriennummer/ LOT:       |                  |  |  |

| Prüfschritte                                                                           | i.O. | n.i.O. |  |  |
|----------------------------------------------------------------------------------------|------|--------|--|--|
| Softwareversion                                                                        |      |        |  |  |
| Netzschalter geprüft                                                                   | []   | []     |  |  |
| LWL Schnittstellen Test                                                                | []   | []     |  |  |
| S-Pilot Relais-Schnittstellen Test                                                     | []   | []     |  |  |
|                                                                                        |      |        |  |  |
| Hardware Tests im Service Men                                                          | ü    |        |  |  |
| Display Test (rot/grün/blau/weiß)                                                      | []   | []     |  |  |
| LED Test (Buchsenbeleuchtung/<br>Aktivierungsleuchten)                                 | []   | []     |  |  |
| Touchscreen Test                                                                       | []   | []     |  |  |
| SD-Karten Test                                                                         | []   | []     |  |  |
| Gesteckterkennung & RFID Test                                                          | []   | []     |  |  |
| Netzwerk & USB Schnittstellen<br>Test                                                  | []   | []     |  |  |
|                                                                                        |      |        |  |  |
| Aktivierungsprüfung                                                                    |      |        |  |  |
| Aktivierung Fingerschalter (Cut/<br>Coag) an Buchse 1&2                                | []   | []     |  |  |
| Aktivierung Fußschalter (Cut/<br>Coag/Umschaltfunktion) an<br>Fußschalteranschluss 1&2 | []   | []     |  |  |
| Aktivierung bipolarer<br>Fingerschalter (Cut/Coag) an<br>Buchse 3&4                    | []   | []     |  |  |
|                                                                                        |      |        |  |  |
| AUTOSTART Funktion                                                                     |      |        |  |  |
| AUTOSTART Funktion – Widerstar<br>(800-2000 Ω)                                         | Ω    |        |  |  |

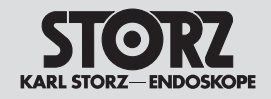

| EASY - Überwachung     |            |             |        |          |             |                 |
|------------------------|------------|-------------|--------|----------|-------------|-----------------|
| Widerstand             |            | Grenzwert   |        | Messwert | [Ω]         |                 |
| 0Ω                     |            | 0-5Ω        |        |          |             |                 |
| 10 Ω                   |            | 8 – 12 Ω    |        |          |             |                 |
| 100 Ω                  |            | 95 – 105 Ω  |        |          |             |                 |
| 300 Ω                  |            | 285 – 315 Ω |        |          |             |                 |
|                        |            |             |        | •        |             |                 |
| HF- Ausgangsle         | istung Cut | /Coag       |        |          |             |                 |
| Modus Name             |            | Leistung    | Effekt | Last     | Grenzwert   | Messwert<br>[W] |
| Schneiden              |            | 400 W       | 9      | 500 Ω    | 320 – 420 W |                 |
| Forced Coag Mix        | ked        | 120 W       | 3      | 500 Ω    | 96 – 144 W  |                 |
| Spray Coag             |            | 120 W       | 4      | 500 Ω    | 96 – 144 W  |                 |
| Bipolar Coag           |            | 120 W       | -      | 50 Ω     | 96 – 144 W  |                 |
| Bipolar Resection      | n Coag     | -           | 3      | 50 Ω     | 200 – 300 W |                 |
| BiVascularSafe         | Ja[]       | -           | -      | 50 Ω     | Funktion    |                 |
|                        | Nein [ ]   | ]           |        |          |             |                 |
|                        |            |             |        |          |             |                 |
| Abschlussarbeiten      |            |             |        |          |             |                 |
| Fehlerspeicher löschen |            |             |        | []       |             |                 |
| Datum STK zurücksetzen |            |             |        | []       |             |                 |

 KARL STORZ GmbH & Co. KG

 Mittelstraße 8, 78532 Tuttlingen

 Postfach 230, 78503 Tuttlingen

 Telefon:
 +49 (0)7461 708-0

 Fax:
 +49 (0)7461 708-105

 E-Mail:
 info@karlstorz.com

 Web:
 www.karlstorz.com

KARL STORZ Endoscopy-America, Inc. 2151 East Grand Avenue El Segundo, CA 90245-5017, USA Telefon: +1 424 218-8100, +1 800 421-0837 Fax: +1 424 218-8526

KARL STORZ Endoscopy Canada Ltd. 2345 Argentia Road, Suite 100 Mississauga, Ontario L5N 8K4 Canada Telefon: +1 905 816-8100 +1 800 268-4880 Fax: +1 905 858-0933

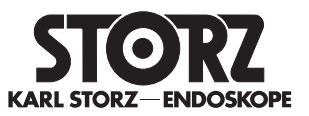

KARL STORZ Endoscopia Latino-America, Inc. 815 N. W. 57th Avenue, Suite 480 Miami, FL 33126-2042, USA Telefon: +1 305 262-8980 Fax: +1 305 262-8986